# LOCKLÂBS®

# USER MANUAL

+PLU

W W W . T R I T O N K E Y M A C H I N E . C O M

# PLEASE FOLLOW THESE INSTRUCTIONS WHEN USING YOUR TRITON PLUS<sup>™</sup> KEY CUTTER:

- 1 The equipment is designed to be operated at DC24V. The machine will only operate normally at 24VDC. Low/high voltage can harm the machine motor.
- 2 The cutter should be replaced on a regular basis. Delayed replacement or using a dull cutting bit can lead to inaccurate key cutting.
- 3 The cutting accuracy of the machine depends on the material type of the key blank. Select correct speed and cutting times to cut hardened key blanks.
- 4 Be sure to mount the machine on a solid secure surface. Clean the machine with a brush only. Prevent any kind of water intrusion when cleaning.
- 5 Make sure to enter correct key data and input correct key bitting number.
- 6 When using a voltage inverter to run the machine off a vehicle, always leave the vehicle running when using the machine.

# CONTENTS

| Calaby                     |        |
|----------------------------|--------|
| Salety                     |        |
| Power Safety               | 4      |
| Installation Safety        | 4      |
| Usage Safety               | 5      |
| Additional Safety Notes    | 5      |
|                            |        |
| Part Names                 | 8-9    |
| Power Adapter              | 10     |
| Specifications             | 11     |
| Consumable Items           | 12-13  |
| Cutter                     | 12     |
| Decoder                    | 13     |
|                            |        |
| Key Clamping               | 14-17  |
| Jaw Instructions           | 18     |
| S1 Jaw                     | 15     |
| S2 Jaw                     | 16     |
| S3 Jaw                     | 16     |
| S4 Jaw                     | 17     |
|                            |        |
| Standard Menu              | 19-21  |
| Jaw Calibration            | 22-29  |
| Search                     | 30-31  |
| Key Blank Search           |        |
| IC Card Search             | 31     |
|                            |        |
| Settings Menu              | 32-36  |
| Language                   |        |
| Software Upgrade           |        |
| Cutting Speed              | .34-35 |
| About Us.                  |        |
|                            |        |
| Key Decoding               | 37     |
| Key Cutting                | 38-39  |
| Cutting Depth Adjustment   | 40-41  |
| Lavered Cutting            | 42-43  |
| Move                       | 44-45  |
| Code                       | 46-47  |
| Progression                | 48-49  |
| Duplicate                  | 50-55  |
| Single Standard Key        | 50     |
| Double Standard Key        |        |
| Single External Groove Key |        |
| Double External Groove Key |        |
| Internal Groove            |        |
| Tuhular Key                |        |
|                            |        |
| Custom Kevs                | 56-71  |
| Favorites                  |        |
| Cut History                |        |
| Wifi Connection            |        |
| Software Activation        |        |
| Warranty                   | 75     |
|                            |        |

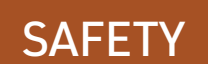

#### **Safety Instructions**

- Make sure to observe the following for using the equipment safely;
- The information below is provided to enhance the user security awareness and prevent property loss. Read the safety precautions carefully for correct use.
- Indicates that you could be injured or damage the equipment if you fail to follow the instructions.
- 🕦 Indicates that you can be seriously injured if you fail to follow the instructions.

#### **Power Safety**

- Never use damaged power cords or loose plugs/ sockets.
- Never pull out the plug by tugging the power cord. Remove plug from socket by pulling directly on plug.
- If the machine makes any unusual noise when in use, turn off immediately and disconnect the power right away. Then contact your dealer or our factory for advice.

#### **Installation Safety**

- Do not install the equipment in a place with oil, dirt, moisture, dust or water intrusion as it may cause electric shock or fire.
- Make sure to install the equipment on stable flat surface. The equipment weighs 35 lbs and generates minor vibration during operation. if you use the equipment on rough surface, it may lead to damage to equipment/worktable.

- Do not overload power plugs. Only use outlets rated for the machine load.
- Keep the equipment unplugged when not in use.
  - If you are using the machine with an inverter, a 10 amp fuse is required. The vehicle should be running while the machine is in use

Do not install near any heat source. This may cause machine overheating and failure.

4

#### **Usage Safety**

- The machine cutting bit spins at high speed during operation. Keep your body, clothing and loose items away from the equipment when in use to prevent injury
- Keep cutting vise and machining area clear at all times. Do not place any objects in this area.
- Placing foreign objects in the cutting area must be avoided to prevent potential injury to machine operator.
- Overheating or incorrect voltage may lead to fire or equipment failure. Water intrusion could lead to electrical shock.

#### **Additional Safety Notes**

- Do not disassemble or modify the equipment. It may cause fire, electric shock and equipment failure. If you need a check-up, adjustment or repair of the equipment, please contact your dealer for repairs.
- Keep children away from the equipment. This machine is designed for adult operation only.
- In winter (sub-zero temperatures), the equipment will not work properly. Increase the temperature of working environment to 32 F or above for proper operation.

Part Names

Shield

Display Screen

Power Switch

Decoder

Cutter

Jaw

Shavings Tray

# Part Names

Amlrglscb

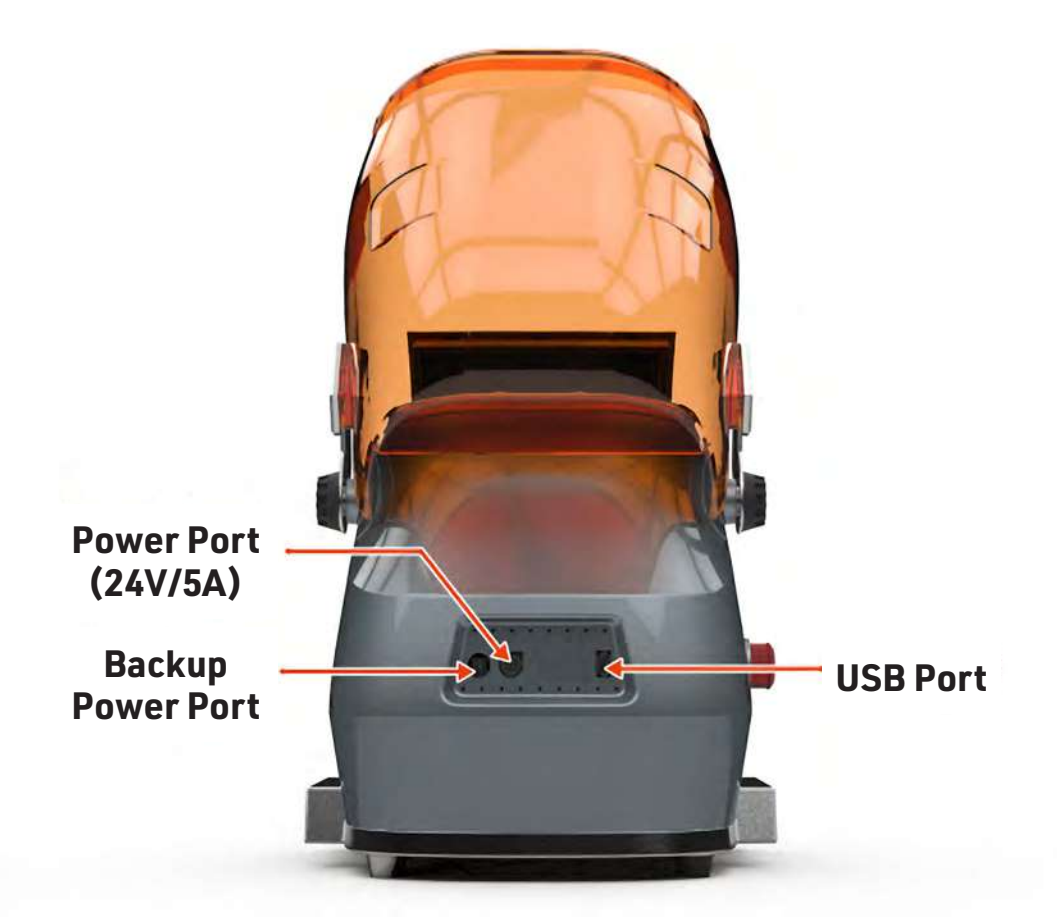

#### ATTENTION

- Avoid touching screen with sharp objects, it is easily damaged.
- Decoder is a consumable item, replace when damaged.
- Handle decoder with care to avoid damaging.
- Triton™ is not responsible for decoder damage in any case.

#### Accessories/Components for Power

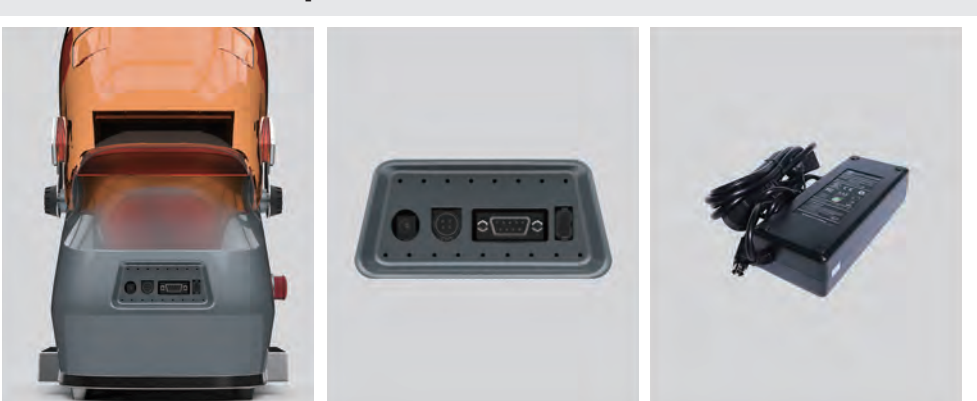

**Power Switch** 

Turn On (Twist Clockwise)

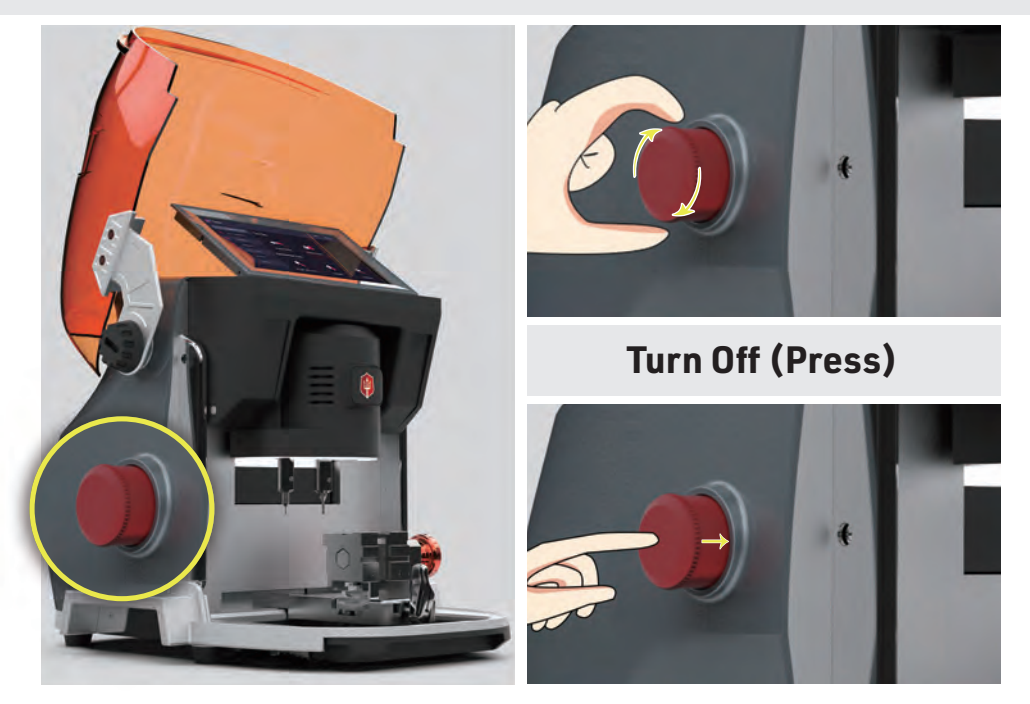

Connect the power adapter. Rotate switch clockwise to turn on the equipment. Depress switch to turn off the equipment.

### **Equipment Specifications**

| Power Input                  |                                                                                                    |  |  |
|------------------------------|----------------------------------------------------------------------------------------------------|--|--|
| Voltage                      | DC24V/5A                                                                                                    |  |  |
| Power                        | 120W                                                                                                    |  |  |
| Size                         | 305(W) x 300(H) x 400(D)mm                                                                                   |  |  |
| Weight                       | 35.3 lbs                                                                                                    |  |  |
| Accuracy                     | XY Axis:0.0025mm<br>Z Axis:0.0025mm                                                                          |  |  |
| Spindle Speed                | 12000+rpm                                                                                                    |  |  |
| Working<br>Temperature Range | 0-104°F                                                                                                    |  |  |
| Working<br>Humidity Range    | 10-90%                                                                                                    |  |  |
| Usage                        | To cut automobile keys, residential keys,<br>motorcycle keys, dimple keys, tubular keys,<br>FO21 tibbe keys. |  |  |
|                              |                                                                                                    |  |  |

### Cutter

1.1 Installation 1.2 Disassembly

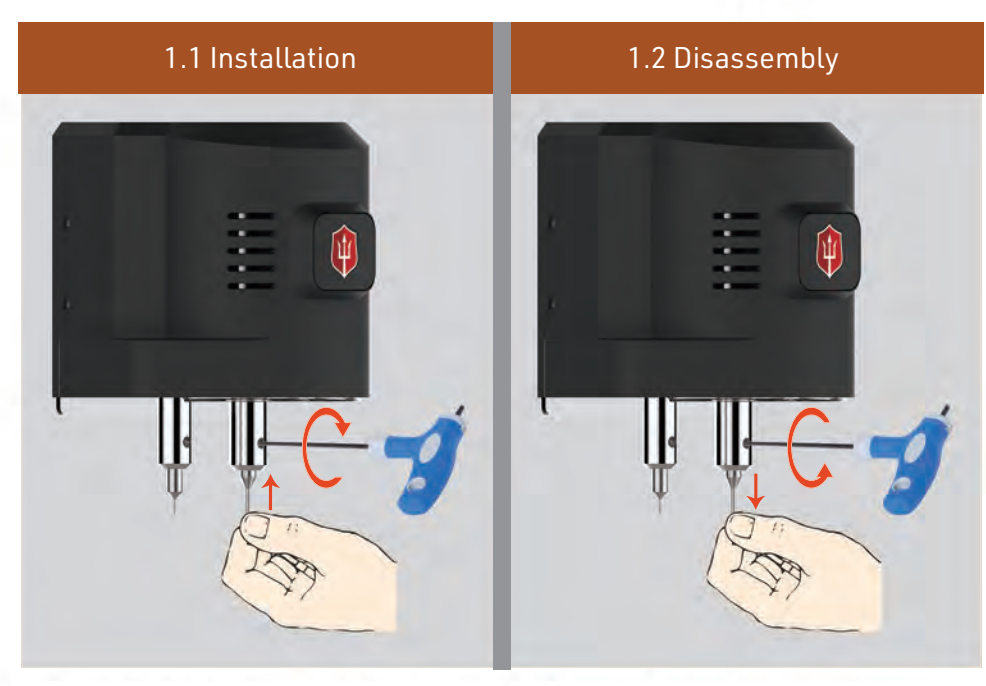

#### **Steps for Cutter Installation:**

- Insert the cutter into the cutter holder and push it all the way in until it stops.
- 2. Tighten M5 screw tightly by turning 2.5mm T-wrench clockwise.

#### Steps for Cutter Disassembly:

- 1. Hold the cutter and loosen M5 screw by turning 2.5mm T-wrench counterclockwise.
- 2. Remove the cutter.

# Consumables

(continued...)

## Decoder

- 2.1 Installation
- 2.2 Disassembly

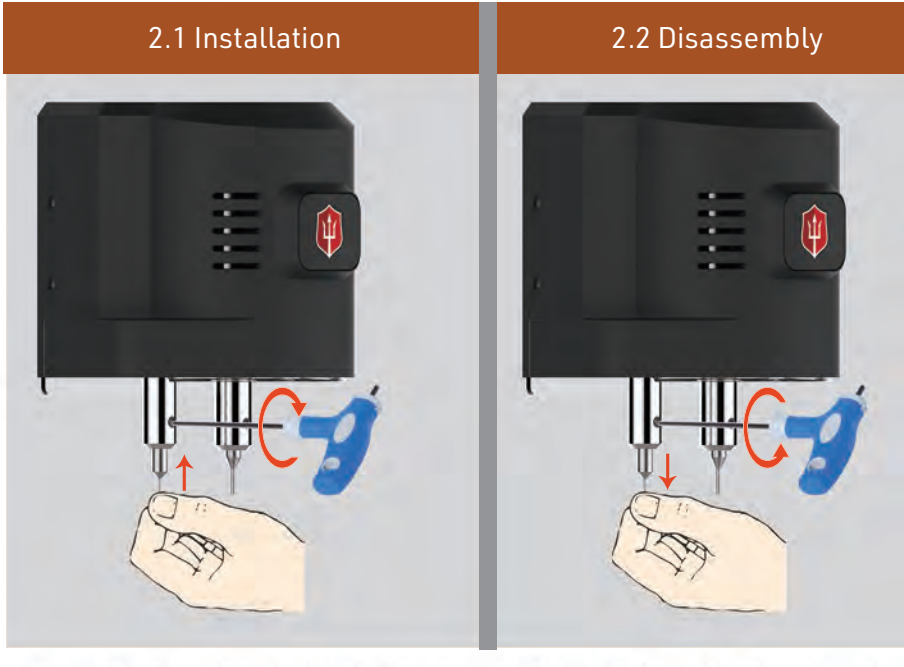

#### Steps for Decoder Installation:

- 1. Insert the decoder into the cutter holder and push it in until it stops.
- 2. Tighten M5 screw tightly by turning 2.5mm T-wrench clockwise.

#### Steps for Decoder Disassembly:

- 1. Hold the decoder and loosen M5 screw by turning 2.5mm T-wrench counterclockwise.
- 2. Remove the decoder.

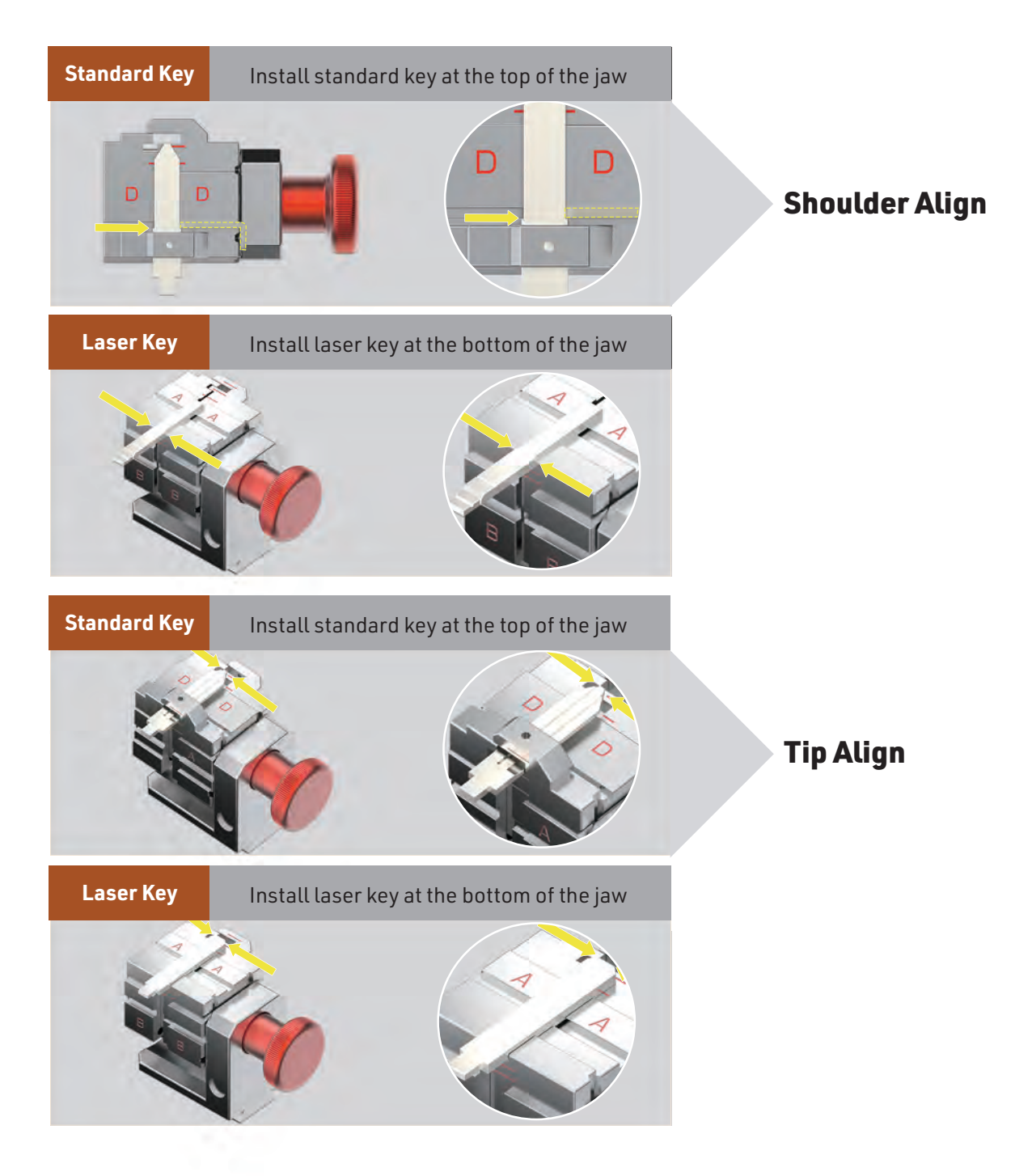

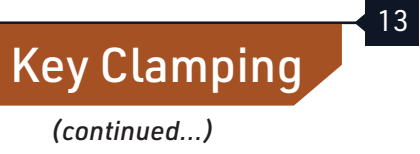

#### Please avoid the mistakes below when clamping keys:

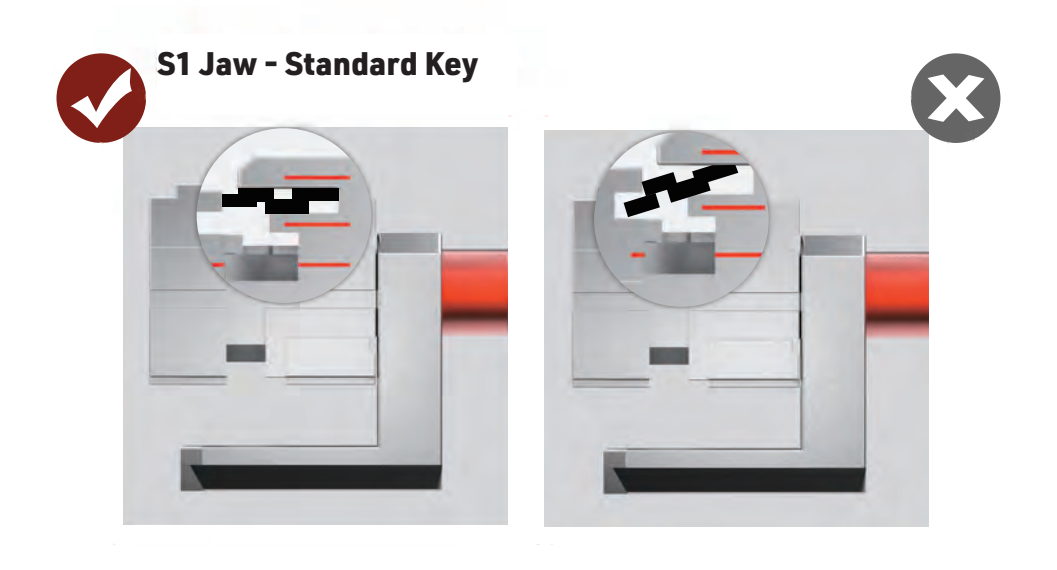

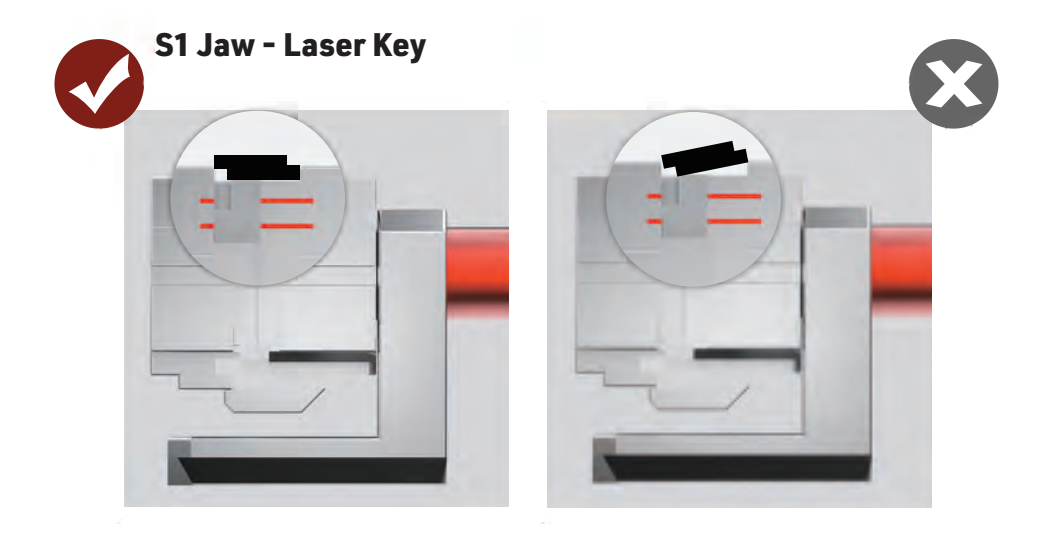

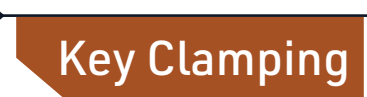

14

Please avoid the mistakes below when clamping keys:

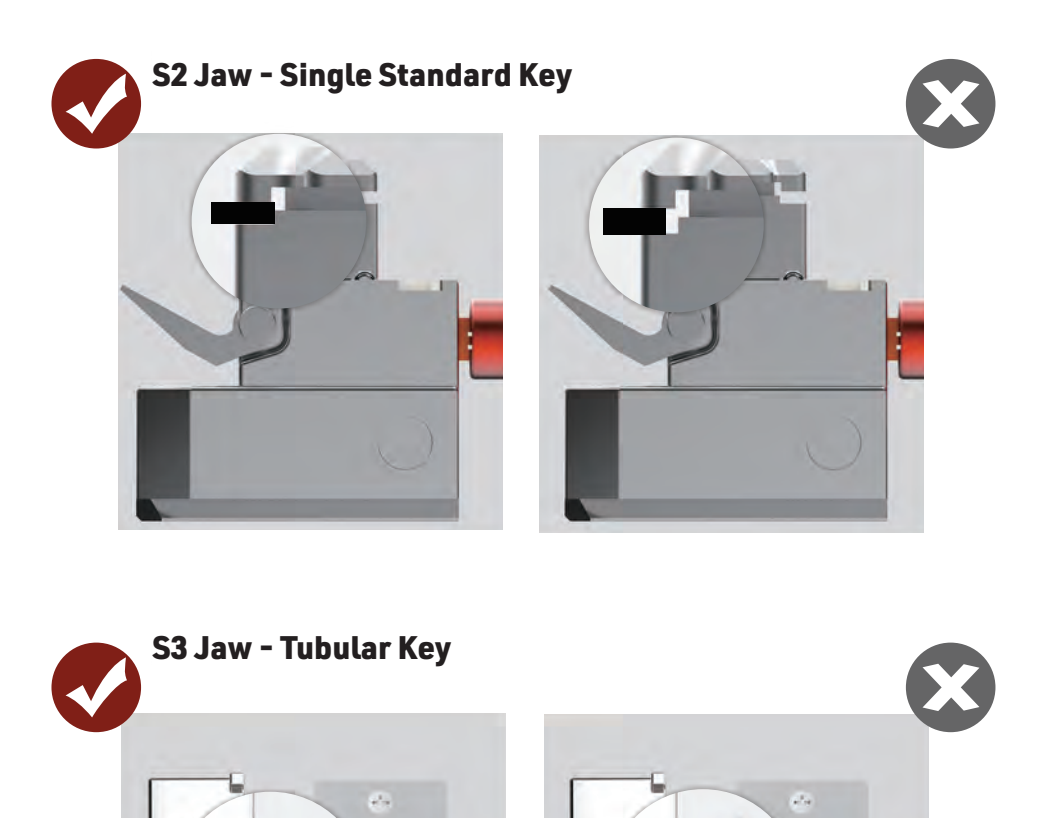

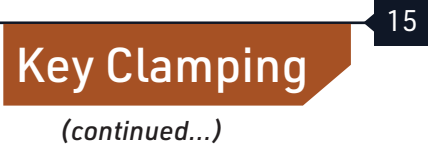

Please avoid the mistakes below when clamping keys:

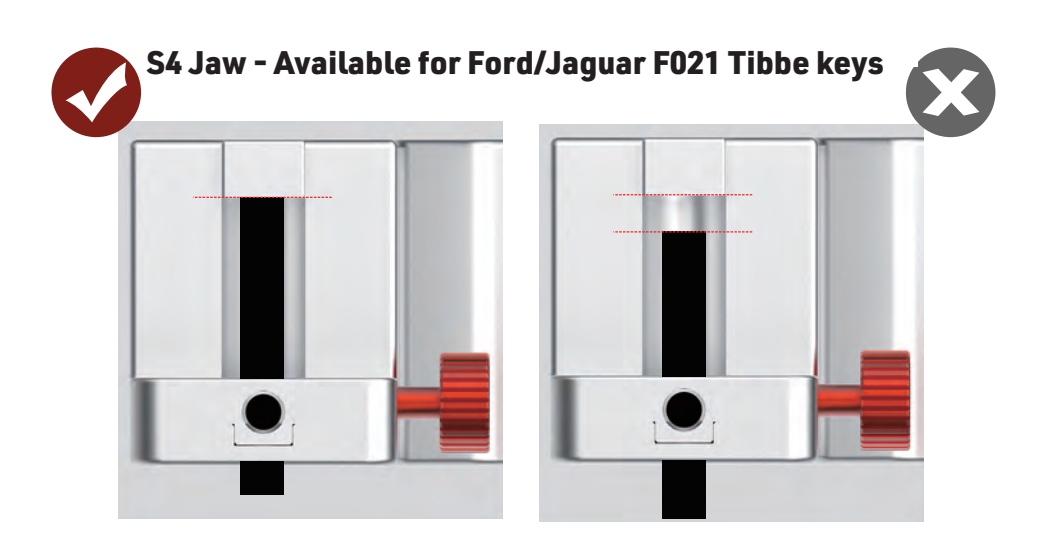

# Jaw Instructions

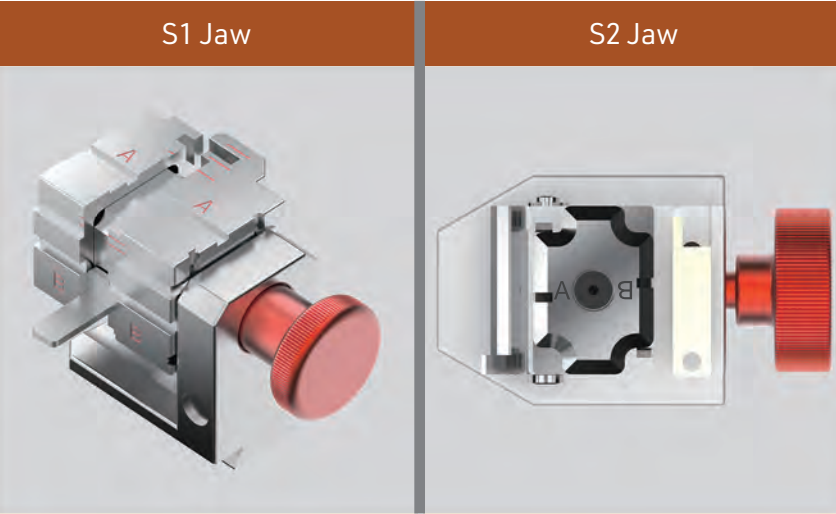

**Available for** Double standard keys, Single internal groove keys, Single external groove keys, Double internal groove keys, Double external groove keys, Dimple keys. Available for Single standard keys.

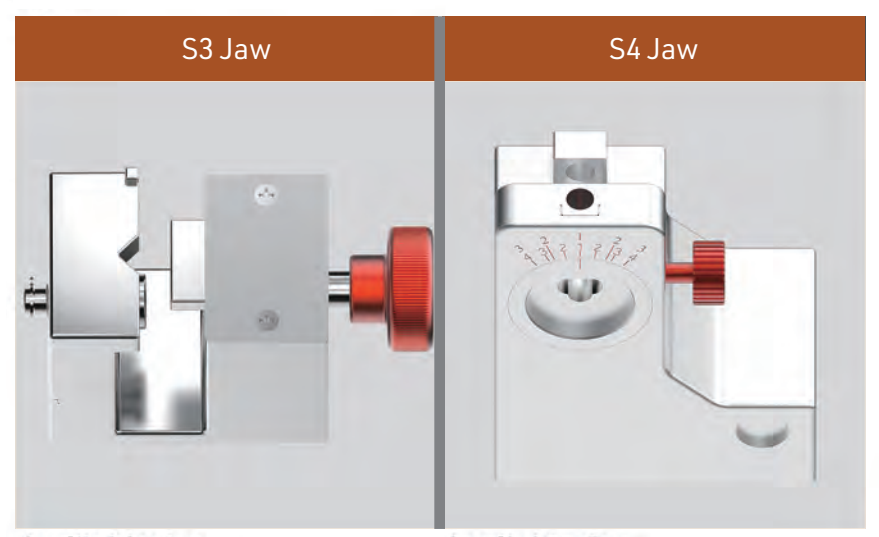

**Available for** Tubular keys. **Available for** Ford F021 Tibbe (6 cuts) and Jaguar F021 Tibbe (8 cuts) keys

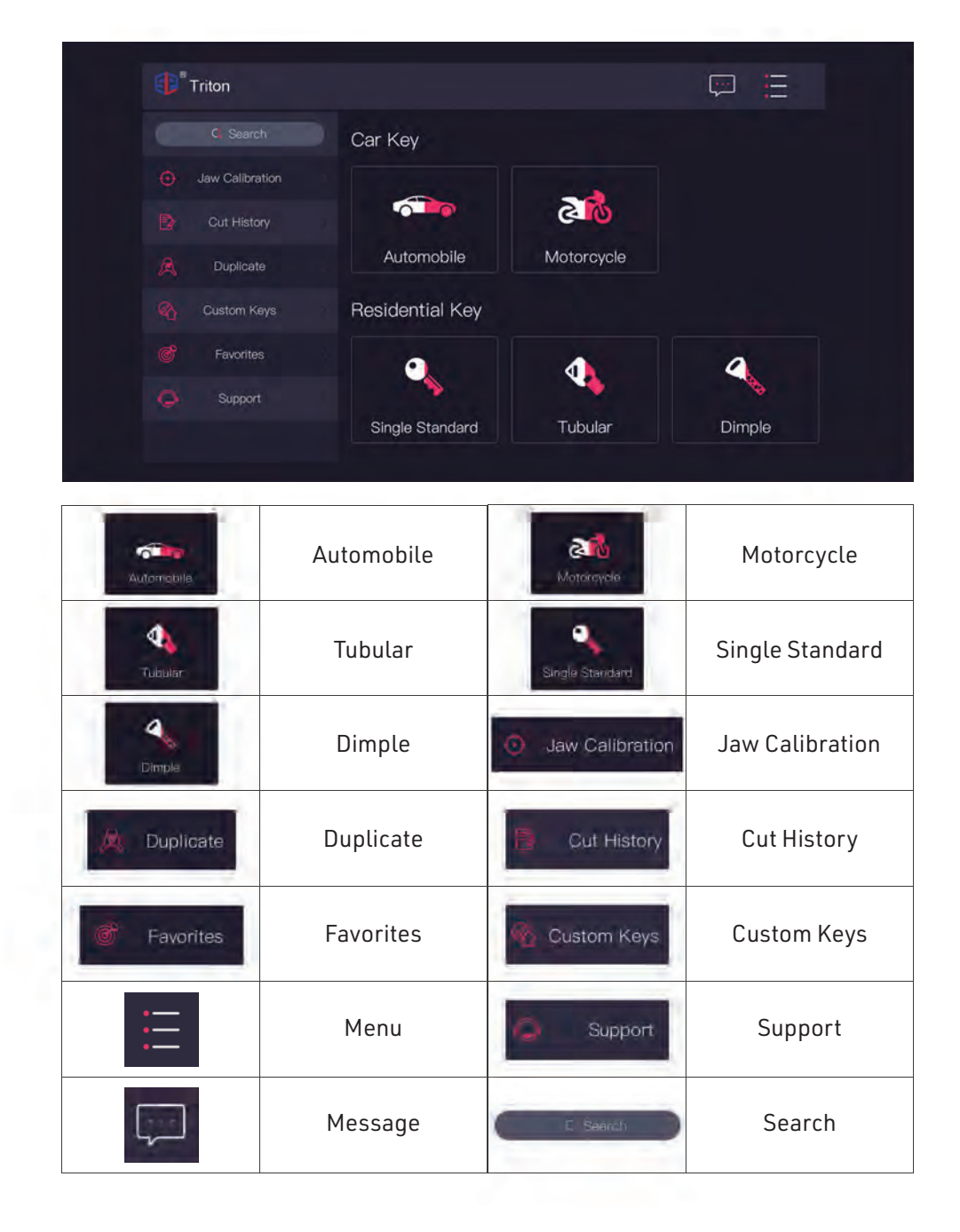

Standard Menu

&amlrglscb,,,'

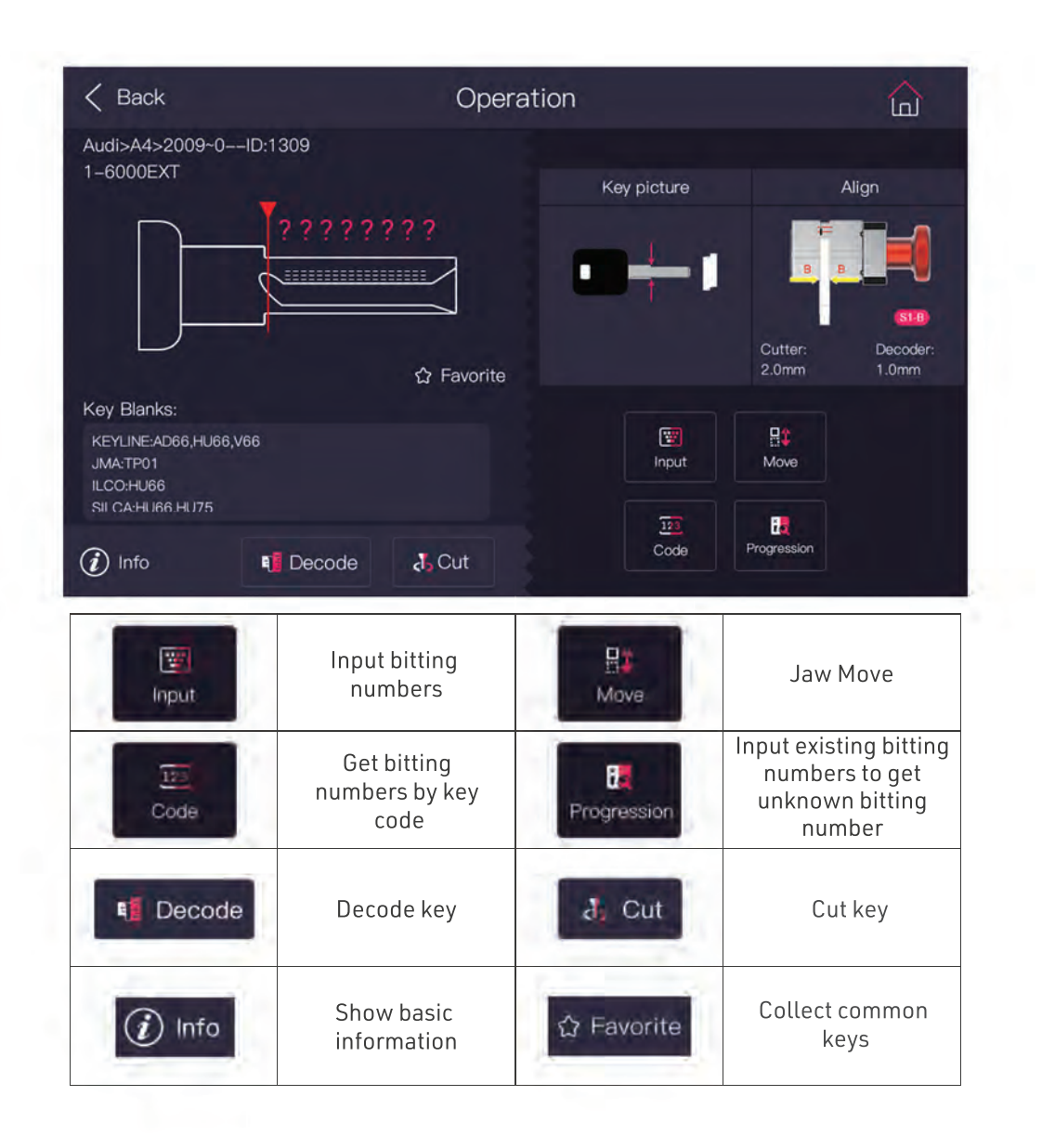

# Standard Menu

(continued...)

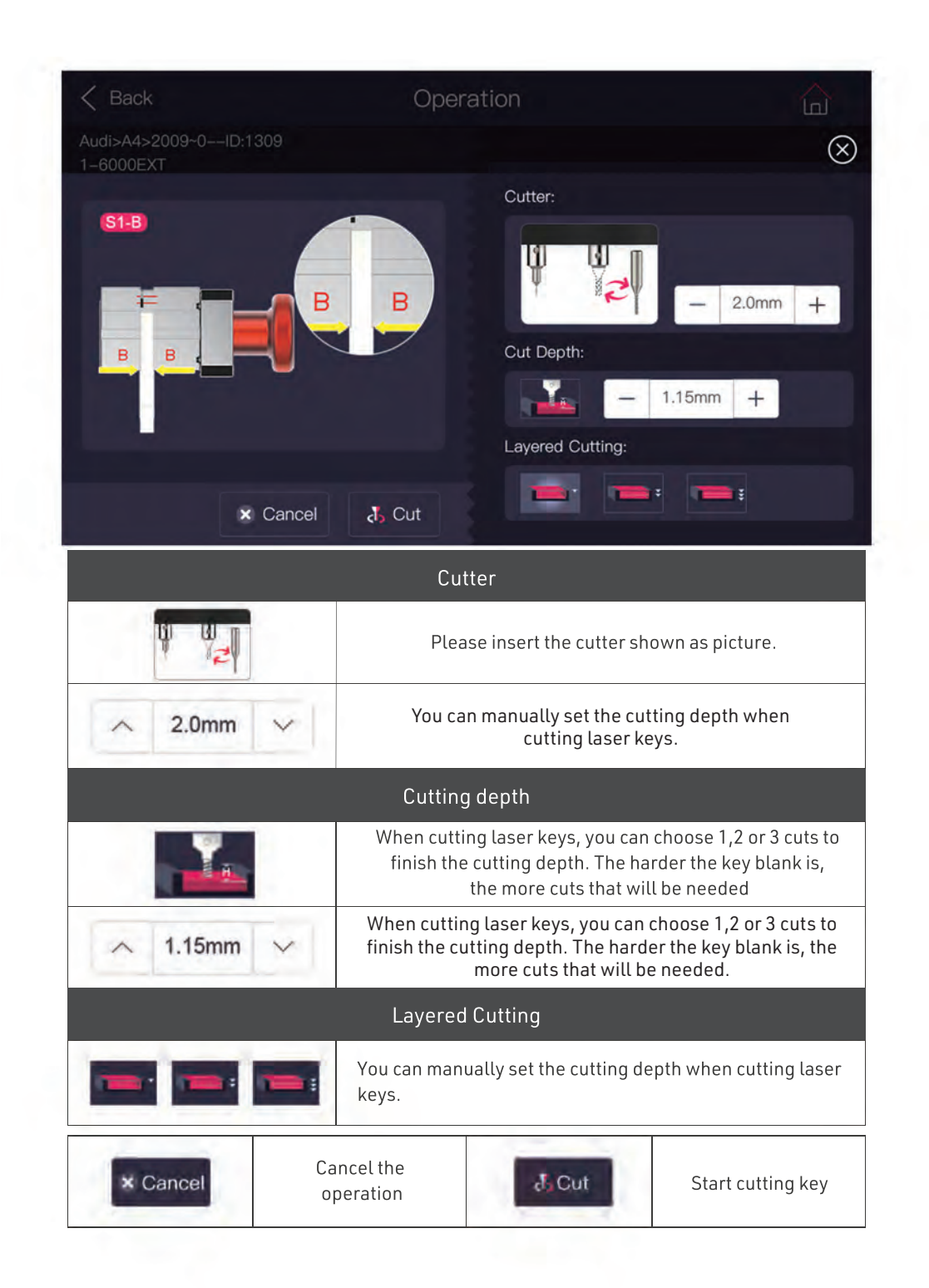

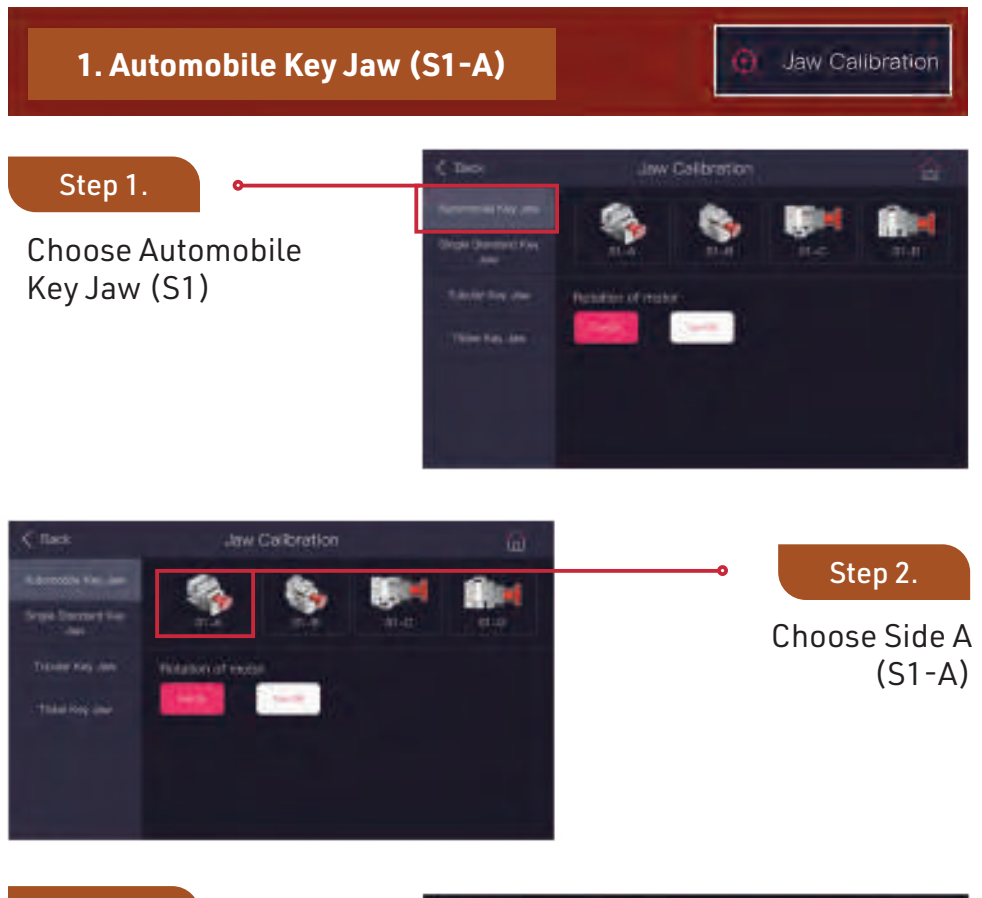

#### Step 3.

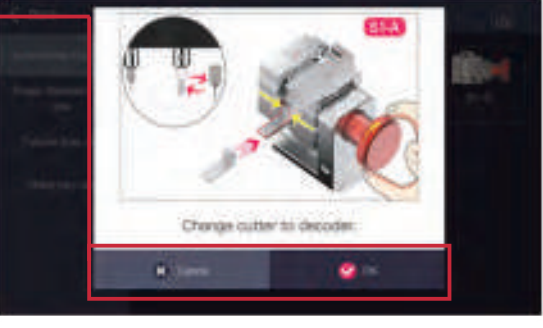

## **Jaw Calibration**

(continued...)

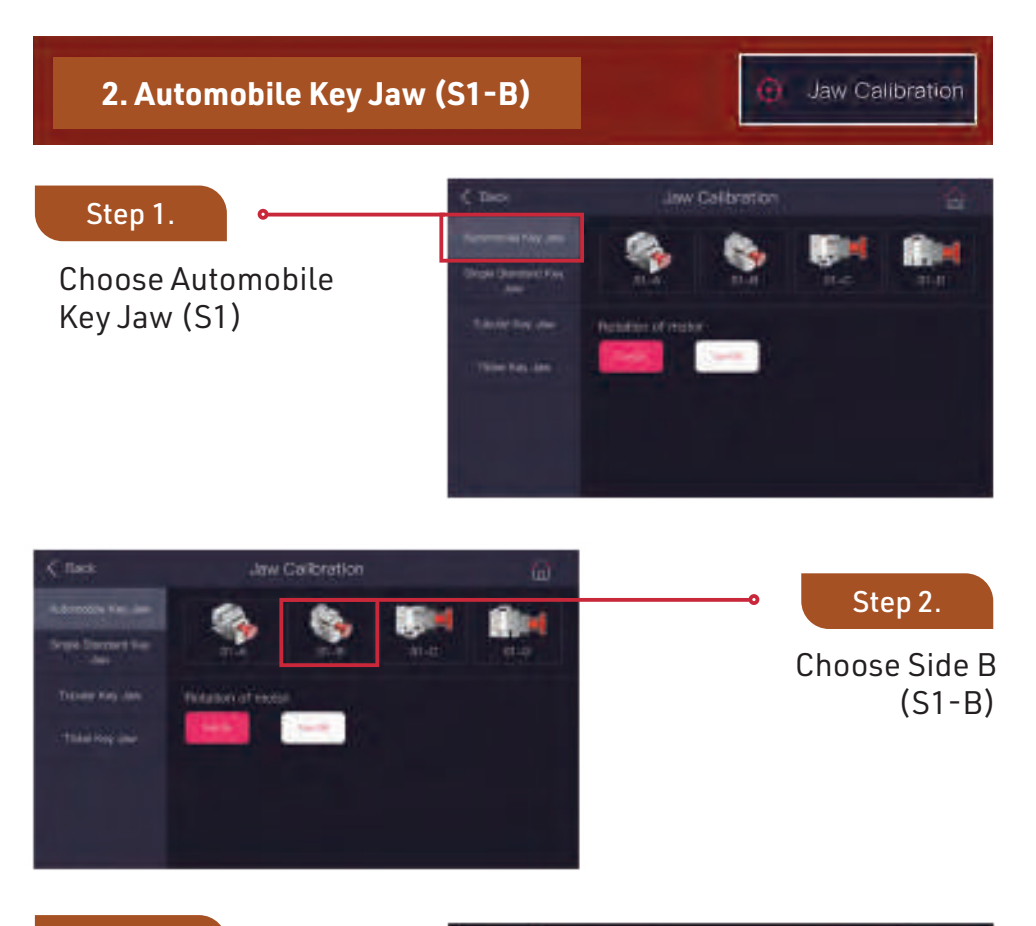

#### Step 3.

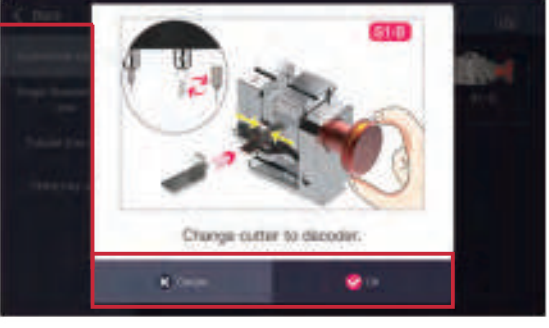

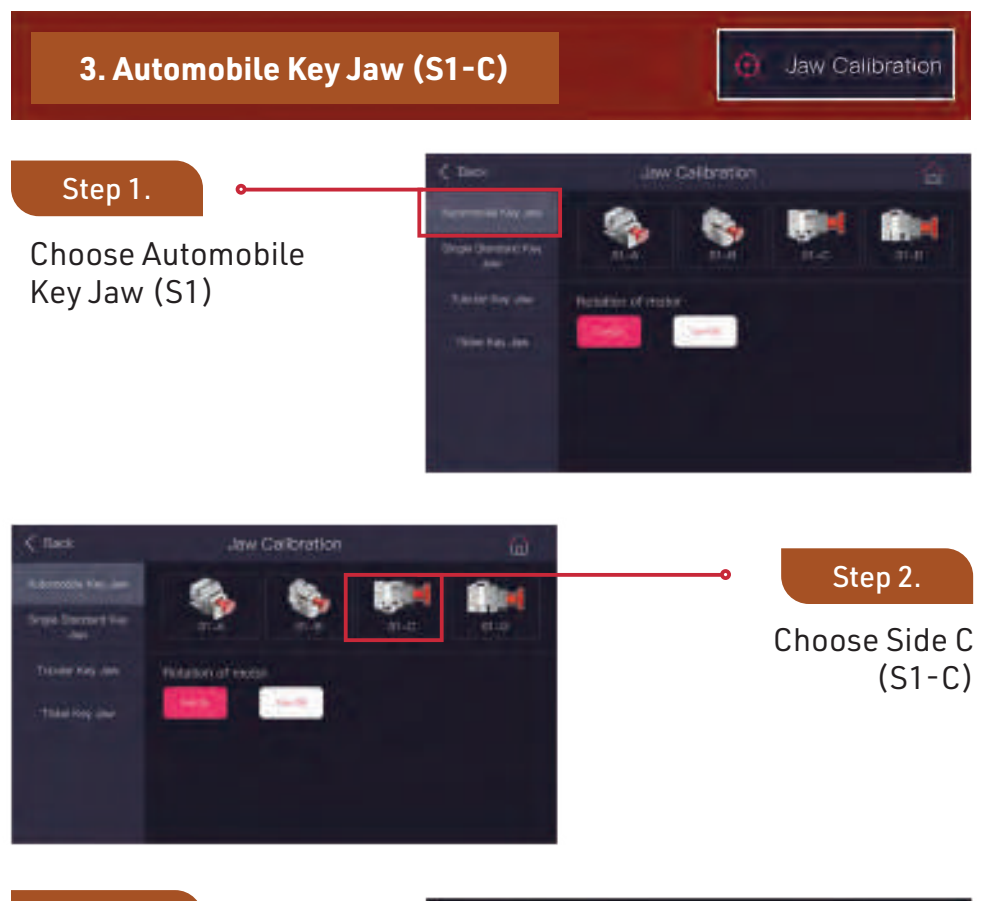

#### Step 3.

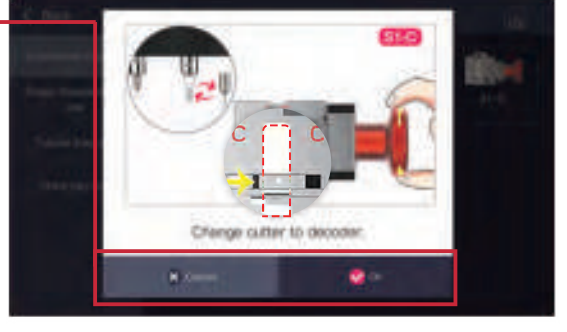

(continued...)

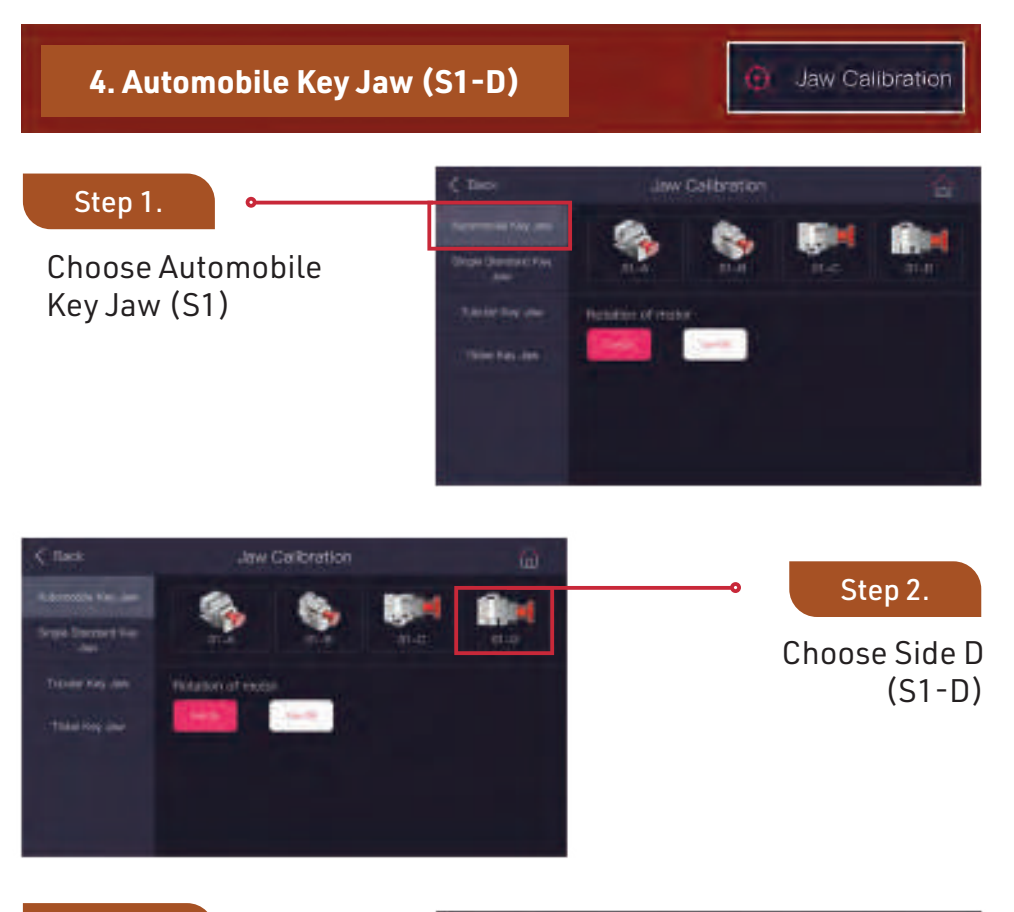

#### Step 3.

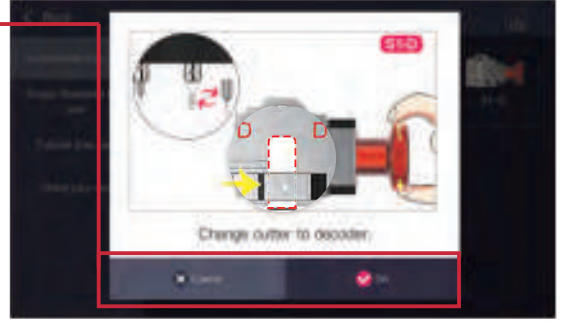

| 5.Si                                                                                     | ngle Standard Ke         | ey Jaw (S2-A) |              | Jaw Calibration                    |
|------------------------------------------------------------------------------------------|--------------------------|---------------|--------------|------------------------------------|
| Step 1<br>Choose<br>Standar                                                              | Single<br>d Key Jaw (S2) | Check         | Jaw Celbrers |                                    |
| C Back<br>Advectory Van Jam<br>Department Han<br>Jam<br>Transer Kay Jam<br>Think Kay Jam | Jaw Calibration          | ۵.            | ₀            | Step 2.<br>Choose Side A<br>(S2-A) |

#### Step 3.

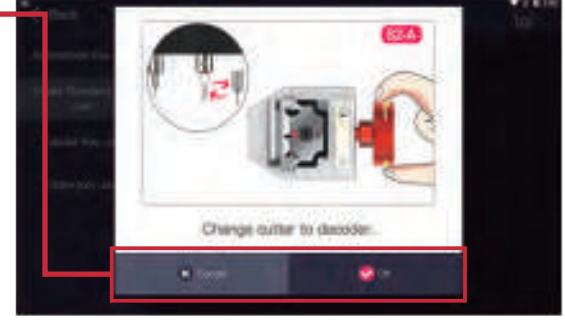

(continued...)

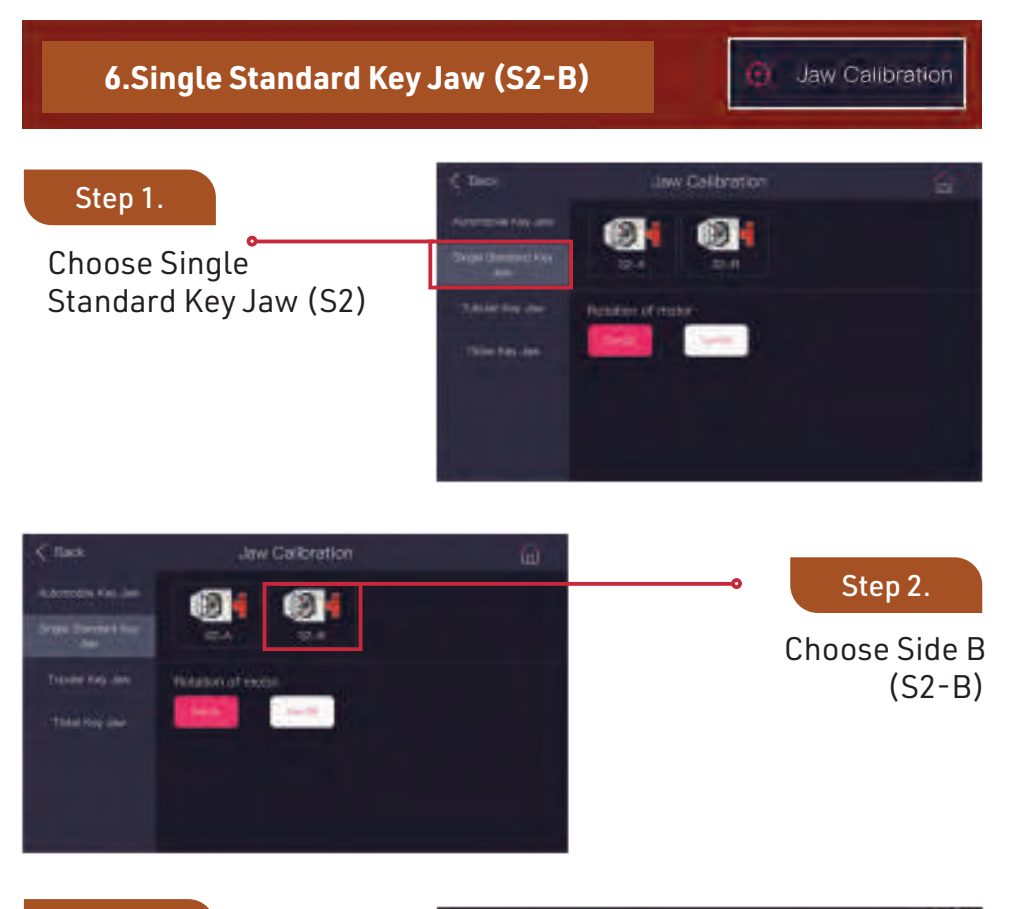

#### Step 3.

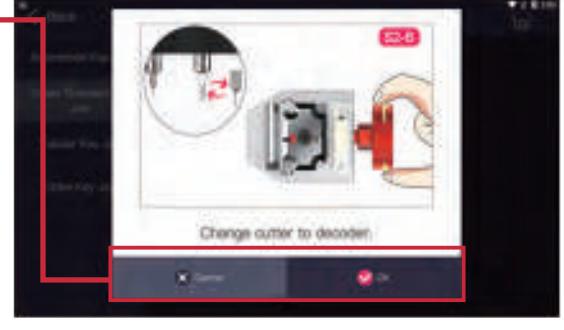

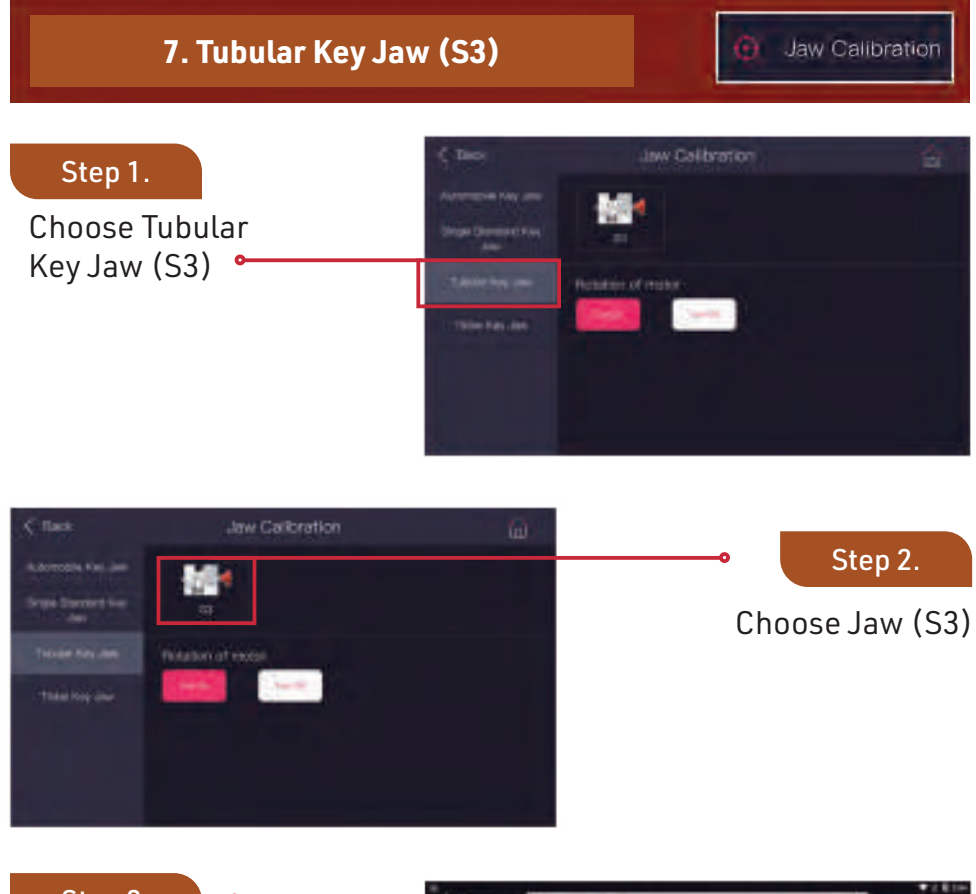

Step 3.

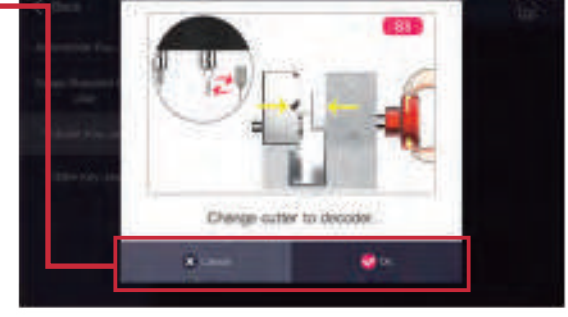

(continued...)

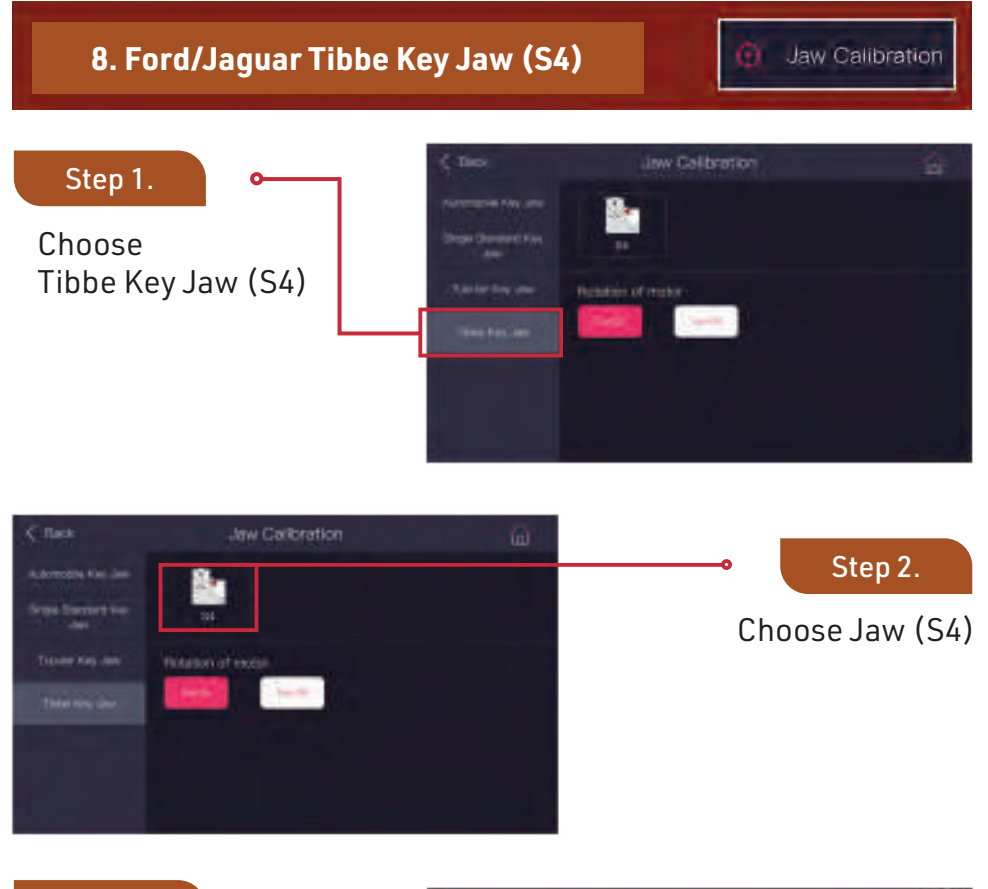

#### Step 3.

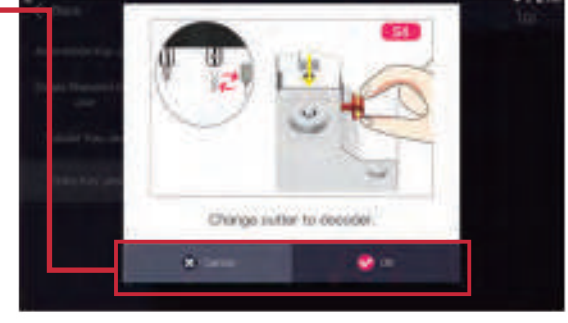

Search

**Key Blank Search** 

#### **Example: HU66** (Volkswagen, Audi, Skoda) You can search key data by key blank

&Wmsksqr`cd\_kgjg\_pugrfa\_picw`j\_liglmpbcprmsqcrfgqdslargml,'

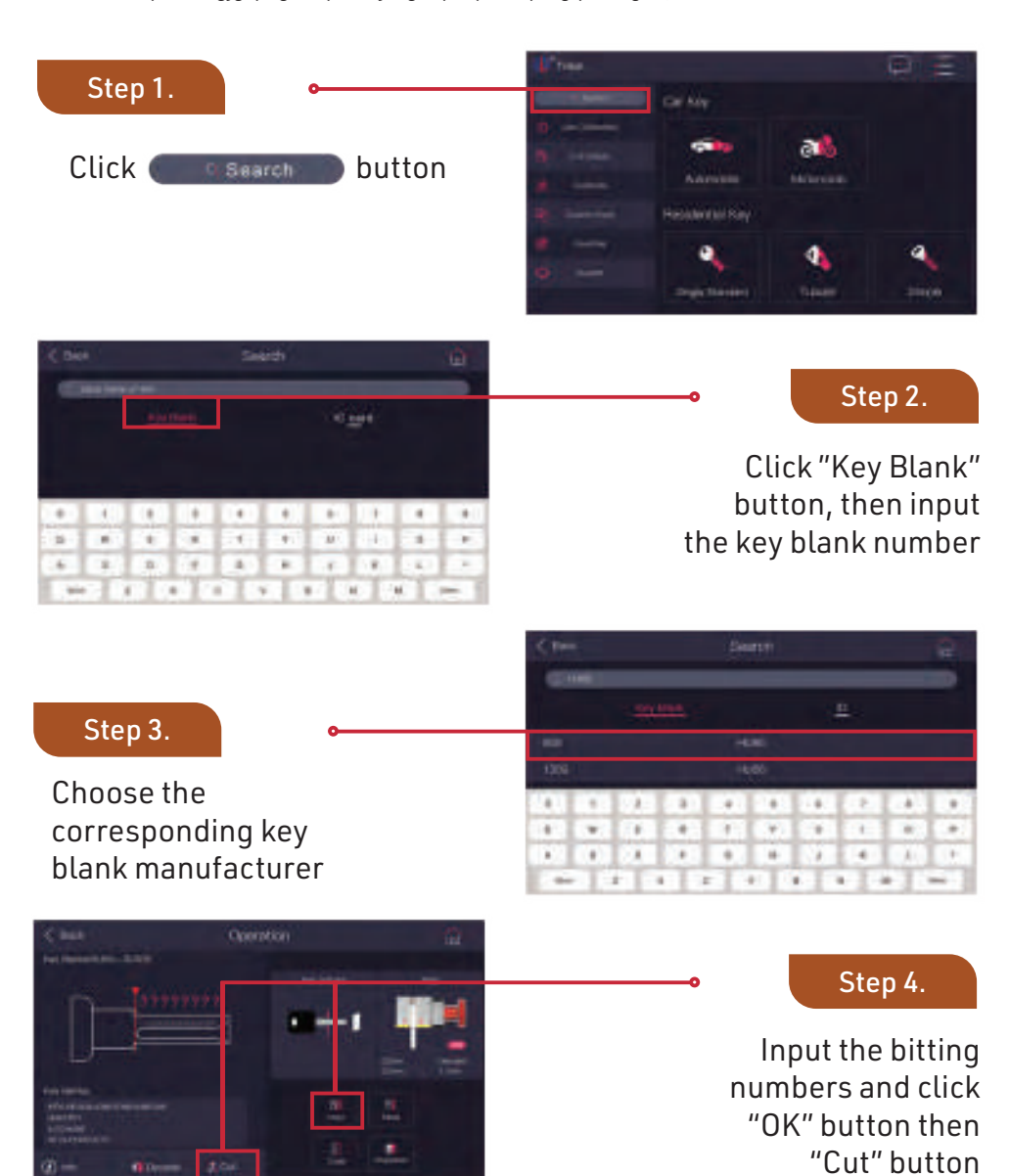

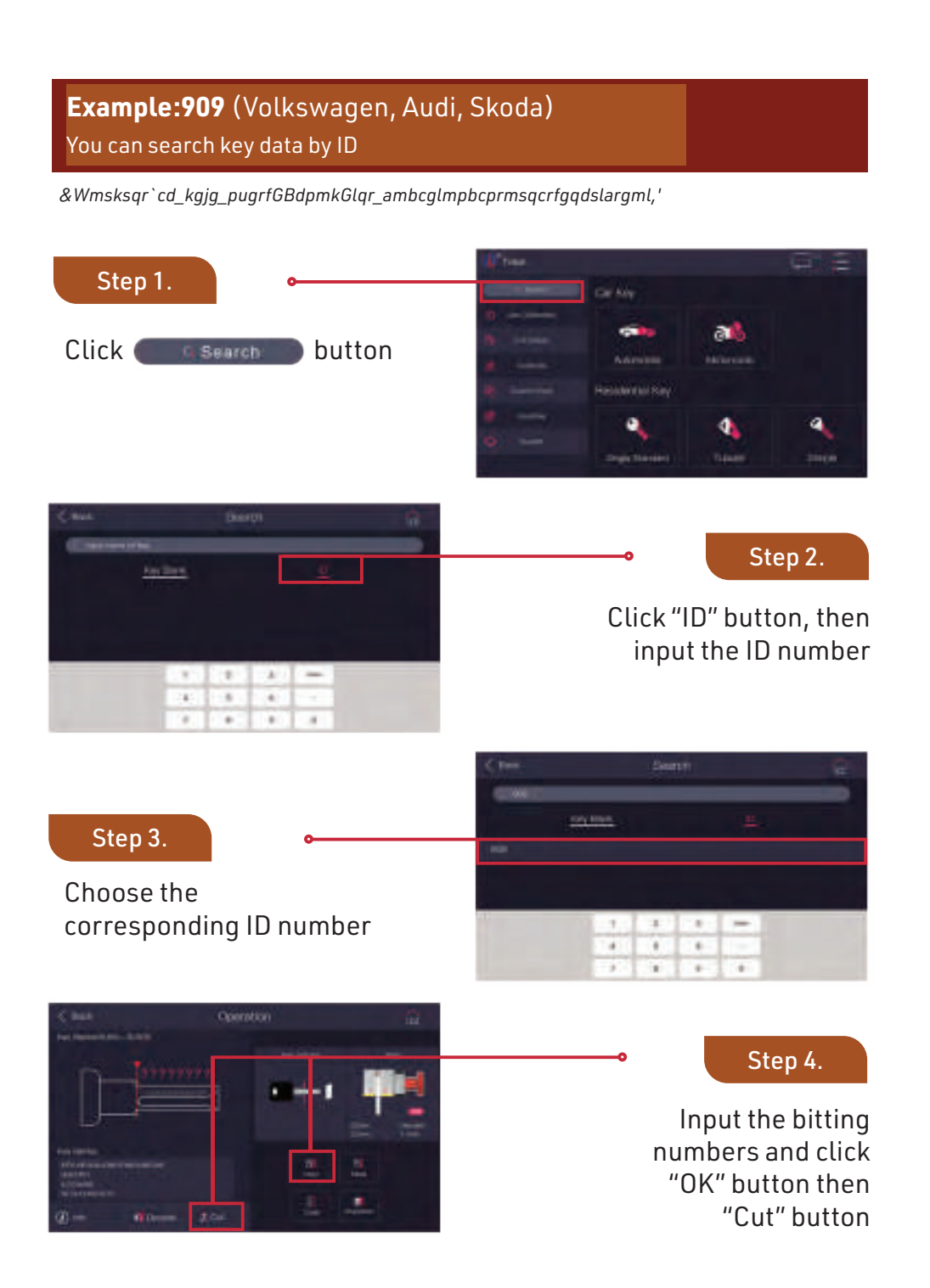

29

# Settings Menu

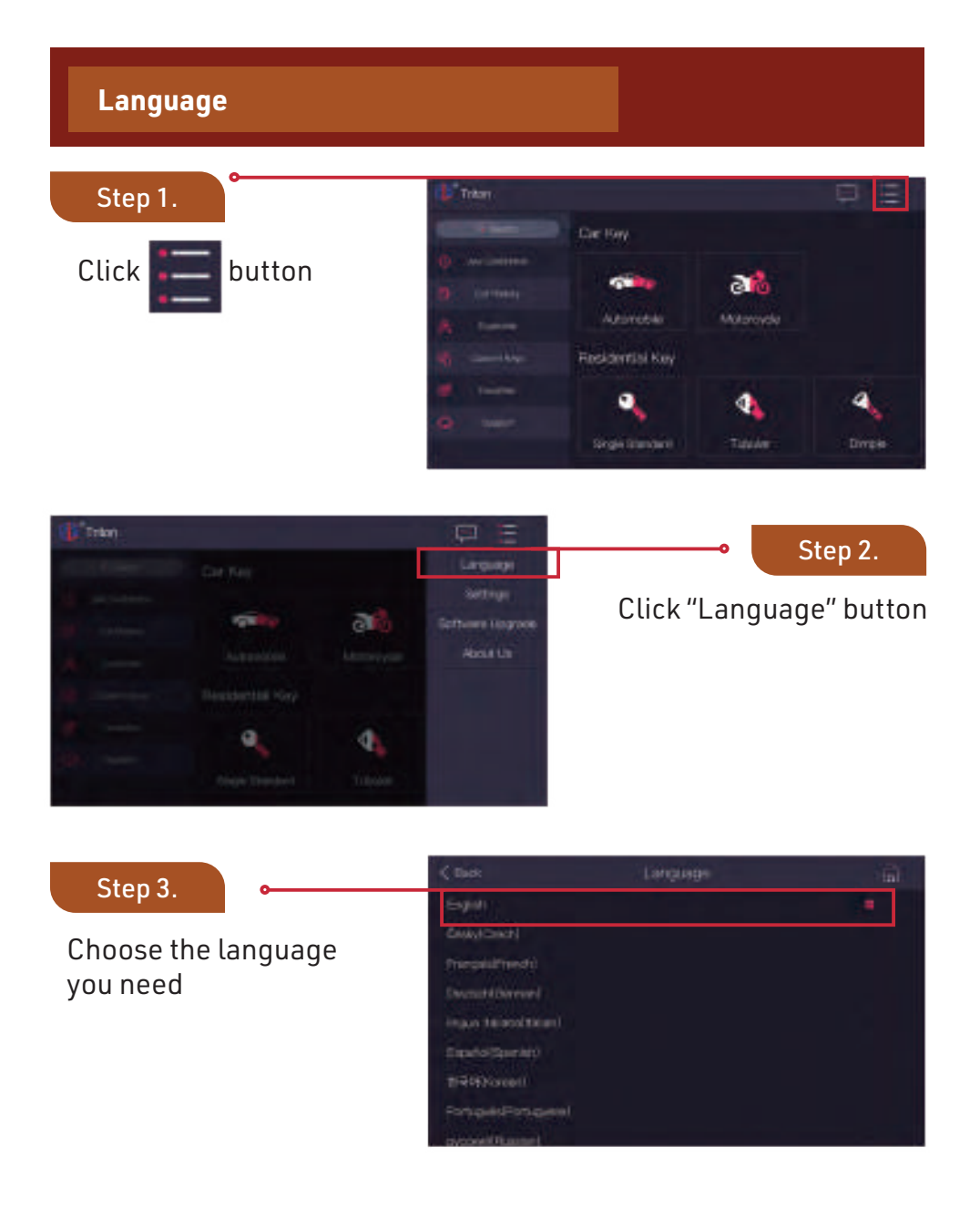

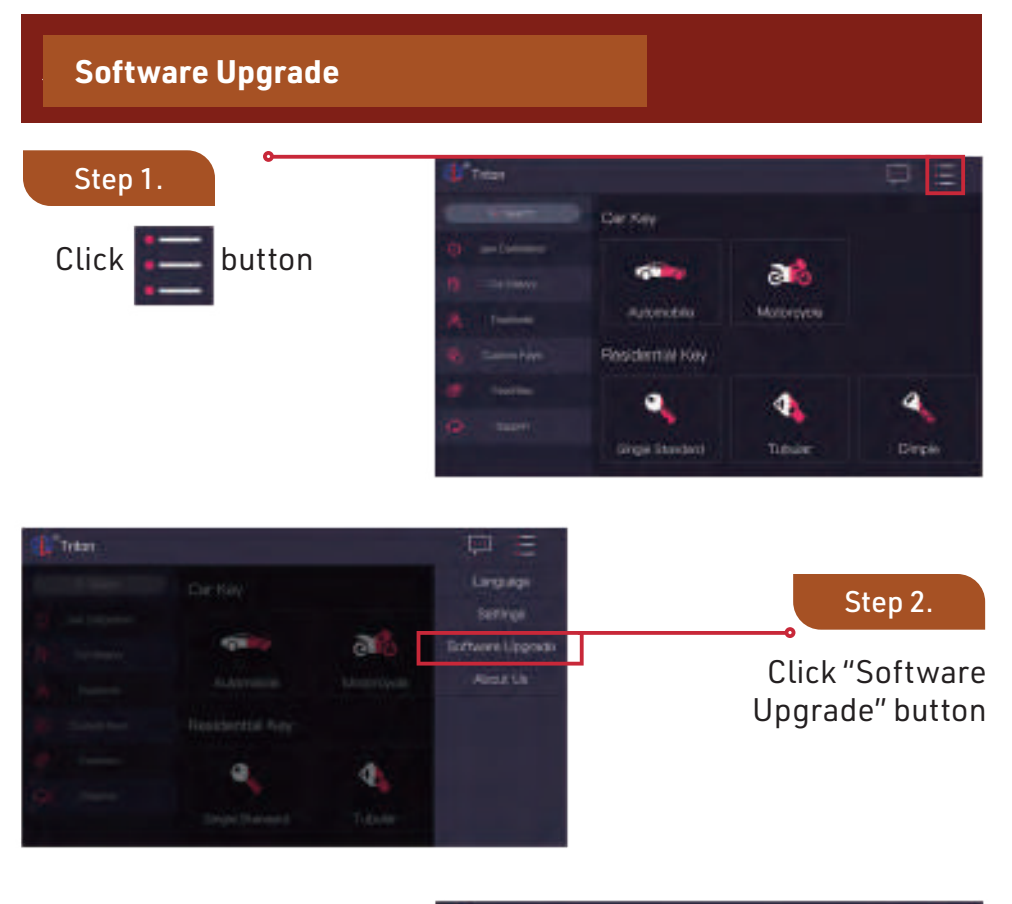

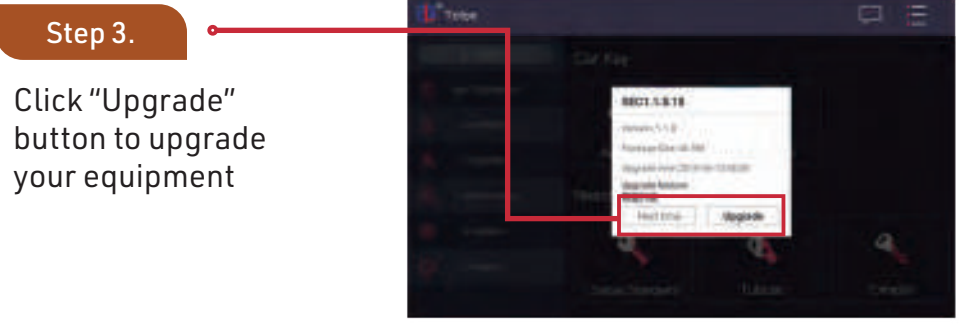

# Settings Menu

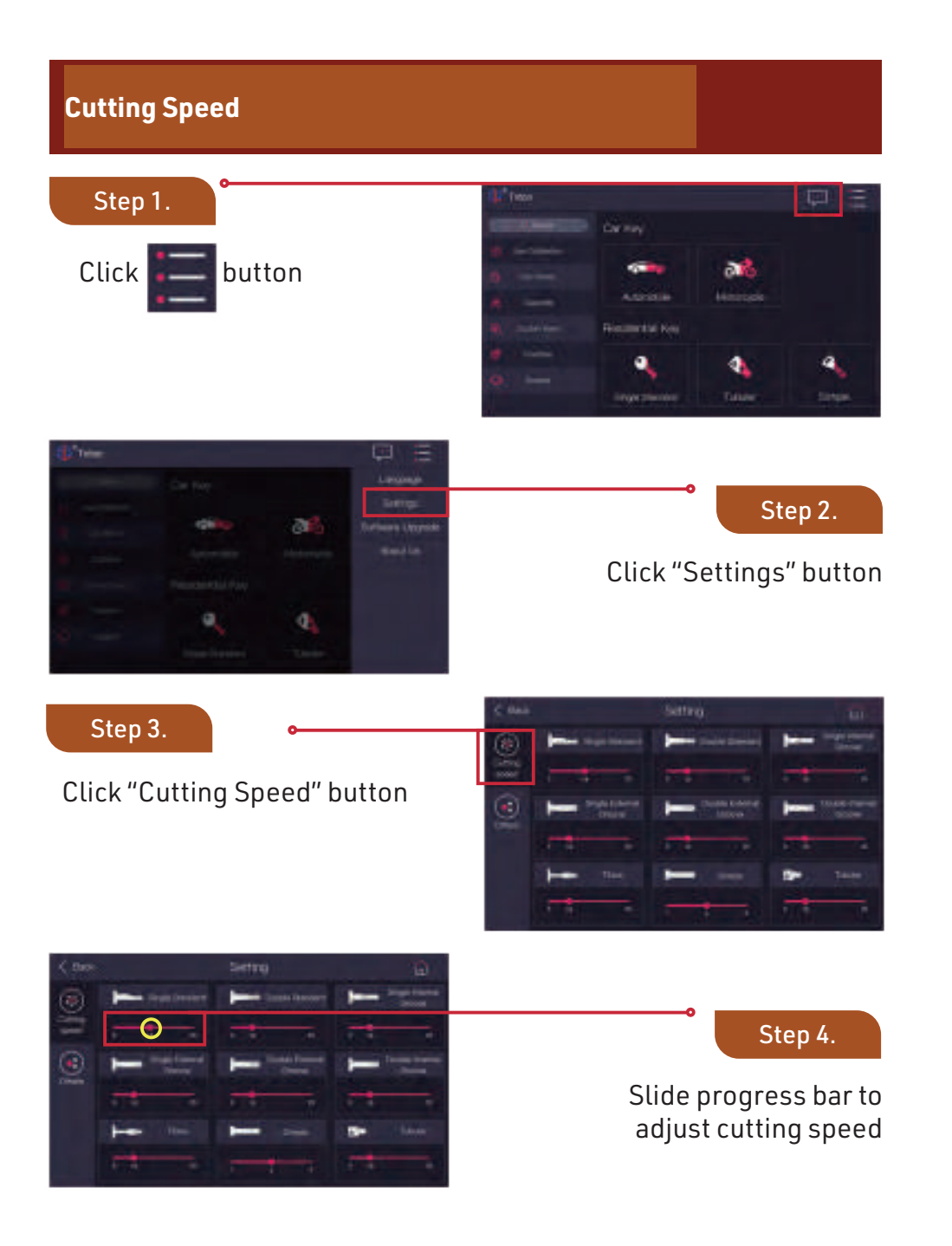

32

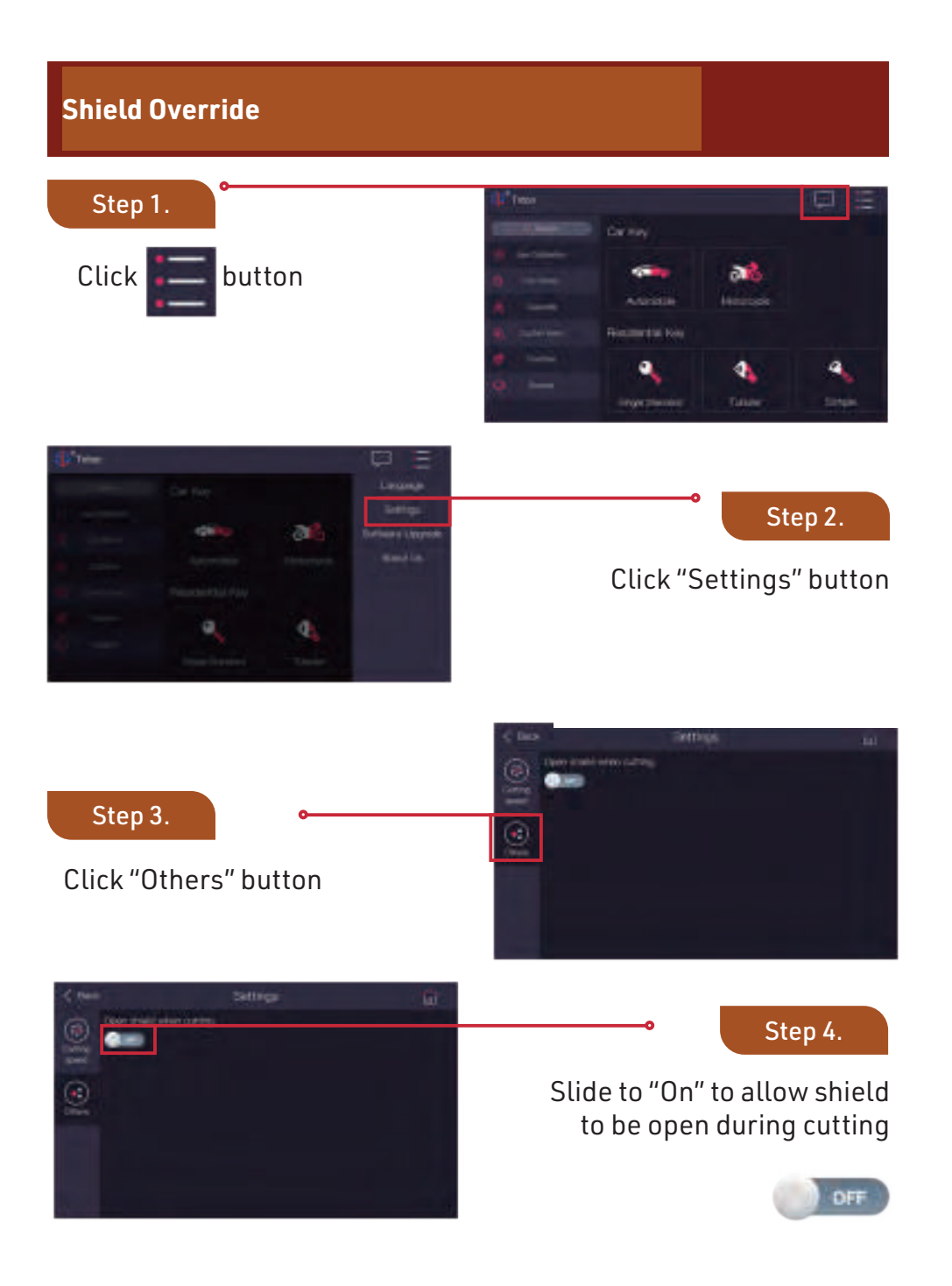

Settings Menu

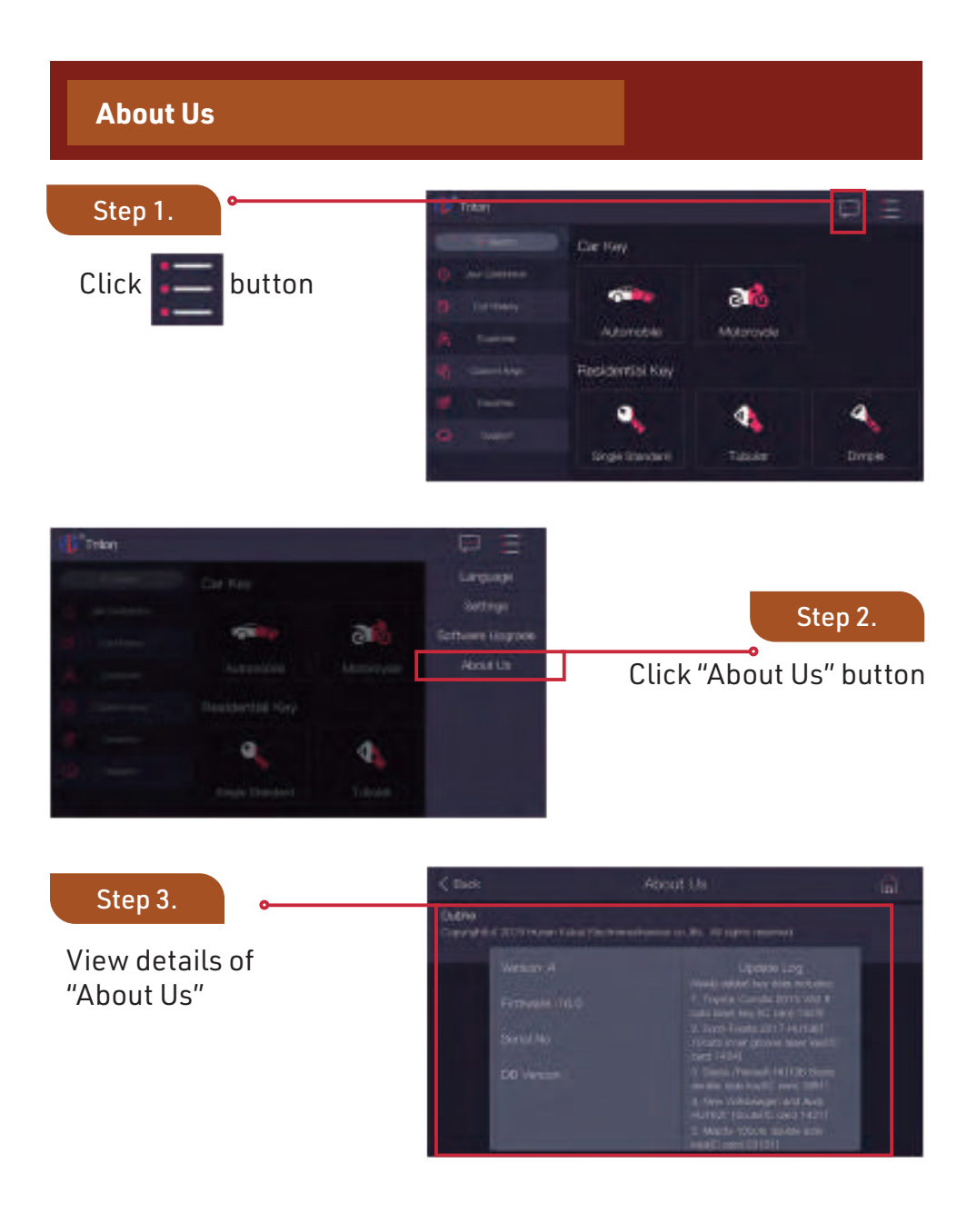

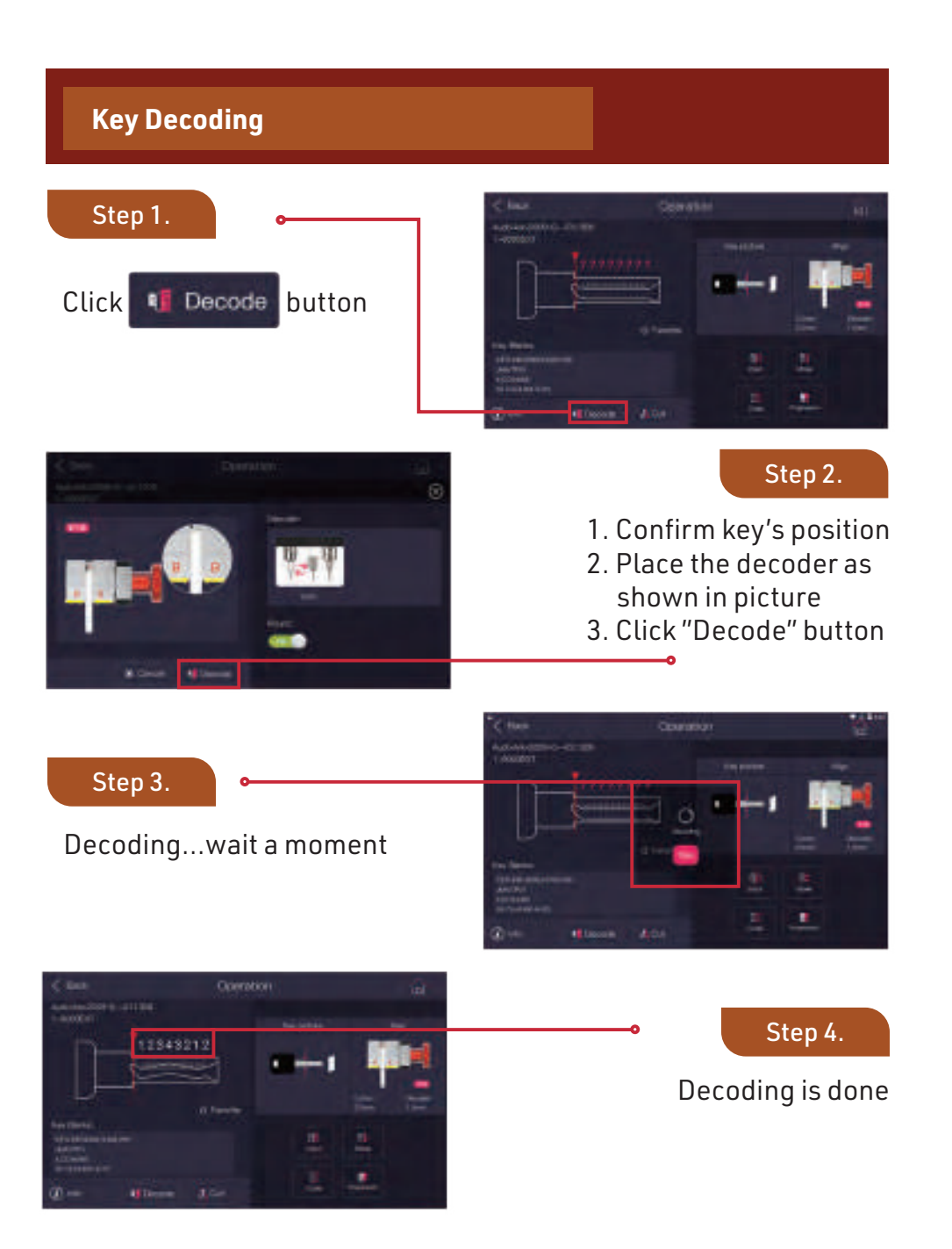

| <b>Example: Audi Q7</b><br>(Input known bitting numbers to cut a ke                                                                                                    | ey when the original key is lost)                                                                                                    |
|----------------------------------------------------------------------------------------------------|----------------------------------------------------------------------------------------------------|
| Step 1.                                                                                                    | Sinnee 💭 🗄                                                                                                    |
| Click button<br>on Home Page                                                                                                    | Automobile Automobile A |
| C flock       C reputition of rises     4       A     Accrain       A     Accrain       A     Accrain       A     Accrain       A     Accrain       A     Accrain       A     Accrain       A     Accrain       Accrain     Accrain       Accrain     Accrain       B     Accrain       B     Becolutri | Step 2.<br>Choose "Audi"<br>in the list                                                                                                    |
| Step 3.                                                                                                    | C look Audi                                                                                                    |
| Choose "Q7" in the list                                                                                                    | Butto VE Seam                                                                                                    |
| C Bank     Audio(2)     (g)       2000 - 1     -     -       10     Late     Dense     D1                                                                                                    |                                                                                                    |
|                                                                                                    | Step 4.<br>Choose the year of                                                                                                    |
|                                                                                                    | manufacture                                                                                                    |
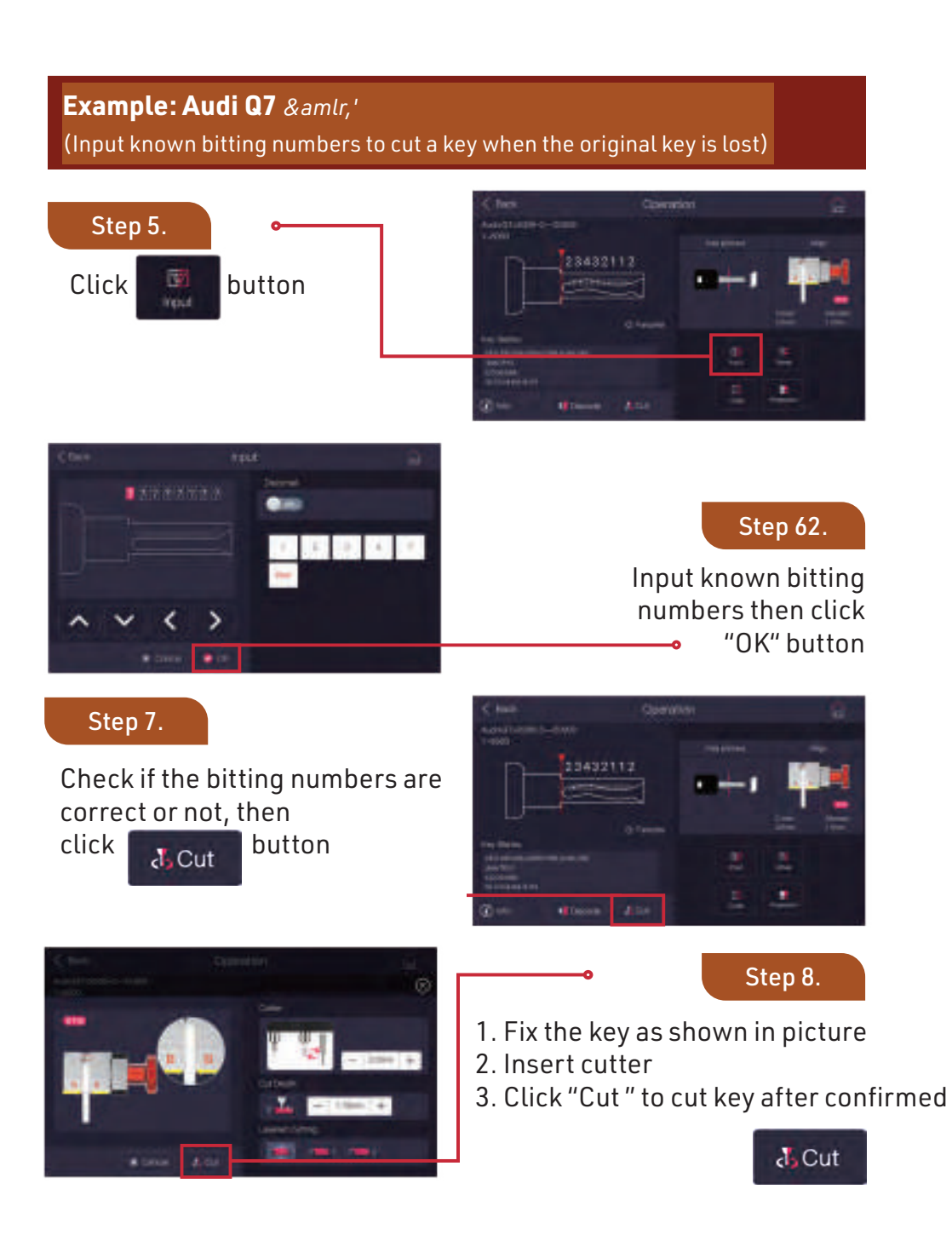

# Cutting Depth Adjustment

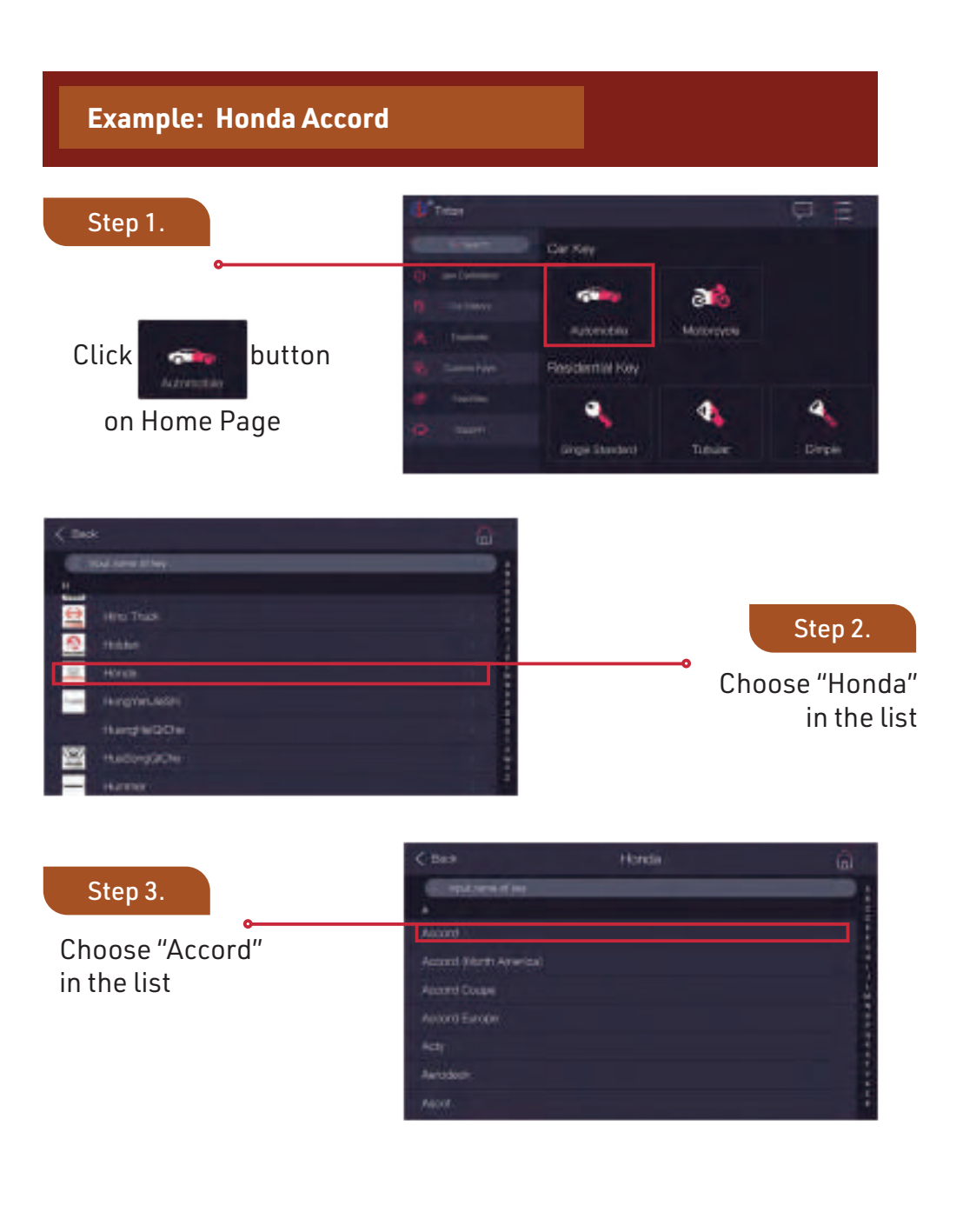

38

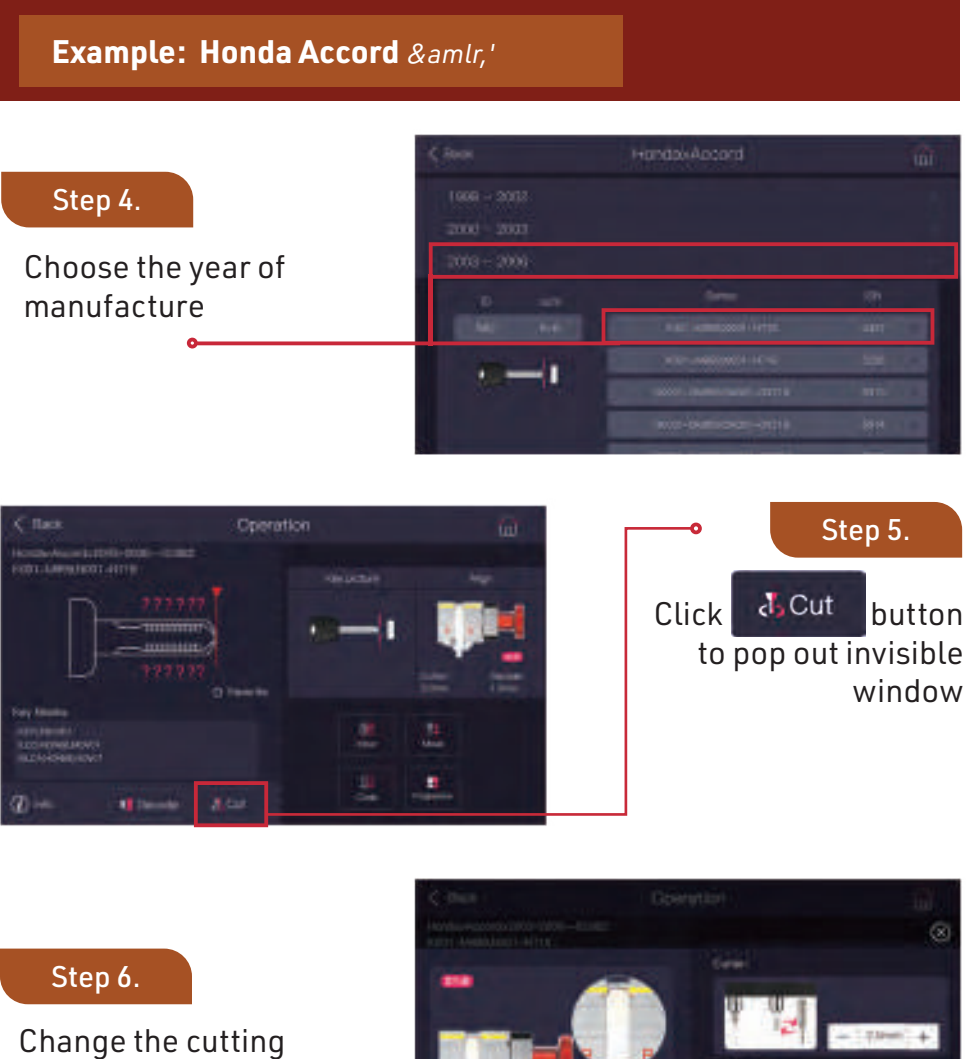

depth by using "+,-" buttons

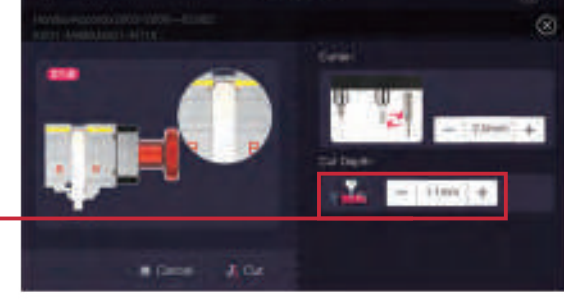

# Example: Audi Q7 (Input known bitting numbers to cut a key when the original key is lost) Step 1. 1 all Click button 5 on Home Page ۰. 4 9 Step 2. Choose "Audi" in the list Step 3. Choose "Q7" in the list

#### Example: Audi Q7 &amlr,'

(Input known bitting numbers to cut a key when the original key is lost)

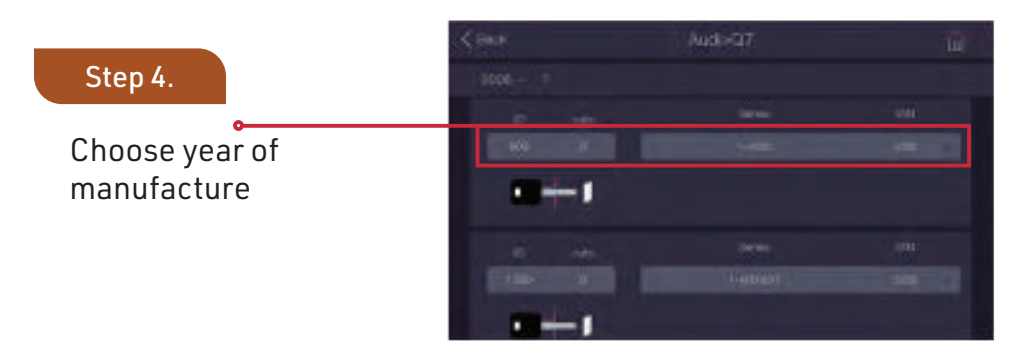

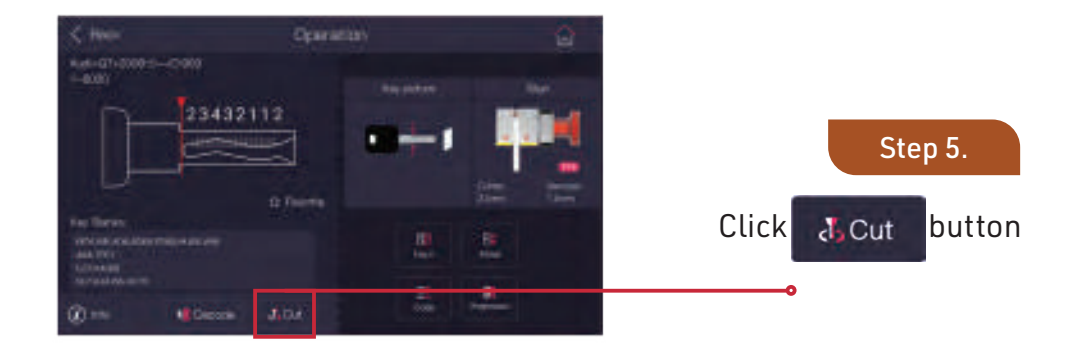

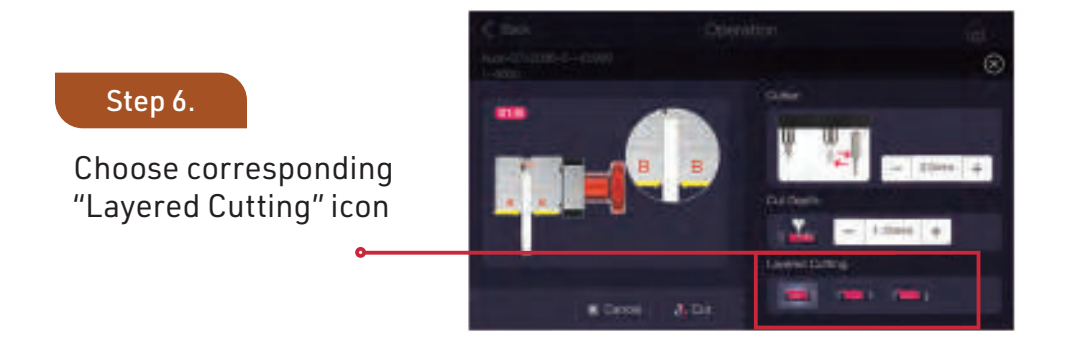

### **Example: Audi Q7** (Input known bitting numbers to cut a key when the original key is lost)

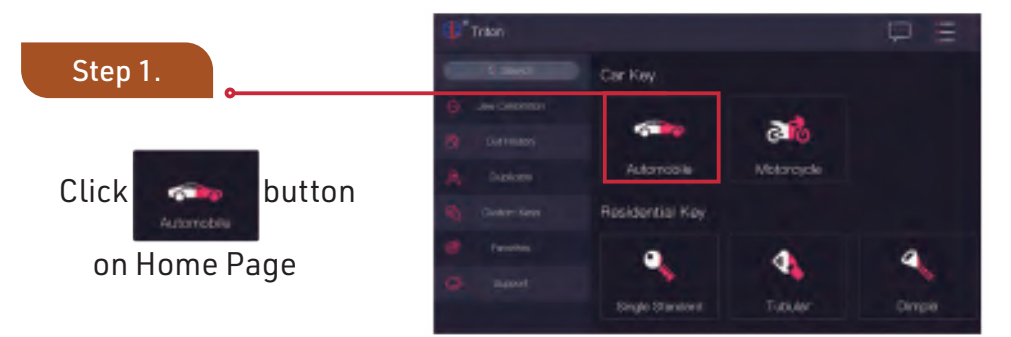

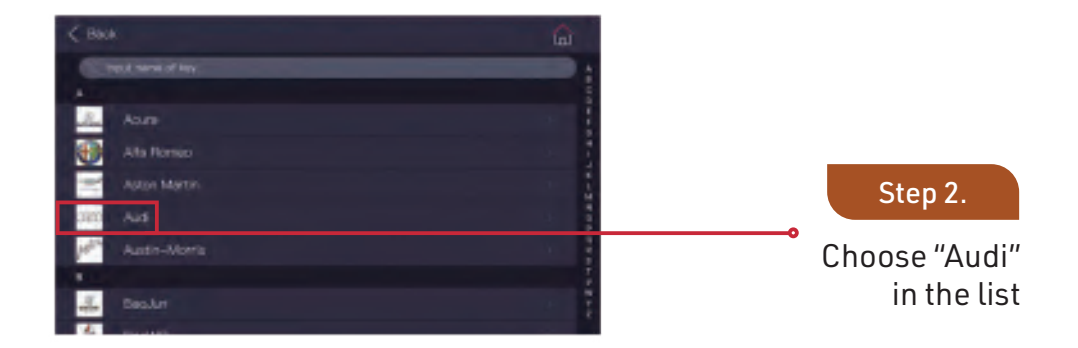

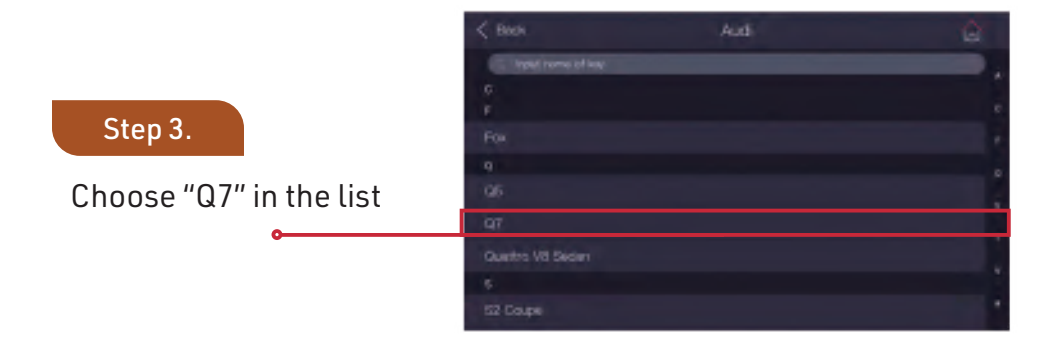

# Example: Audi Q7 &amlr,'

(Input known bitting numbers to cut a key when the original key is lost)

|                | < Race                                                                                                    | Aud=07 | 10    |
|----------------|----------------------------------------------------------------------------------------------------|--------|-------|
| Step 4.        | 3000 7                                                                                                    |        |       |
|                | 6 in                                                                                                    | -      | - 100 |
| Choose year    | - 44 J                                                                                                    | *      |       |
| of manufacture |                                                                                                    |        |       |
|                | B 46 .                                                                                                    |        |       |
|                | 100-0                                                                                                    |        |       |
|                | and the second second se |        |       |

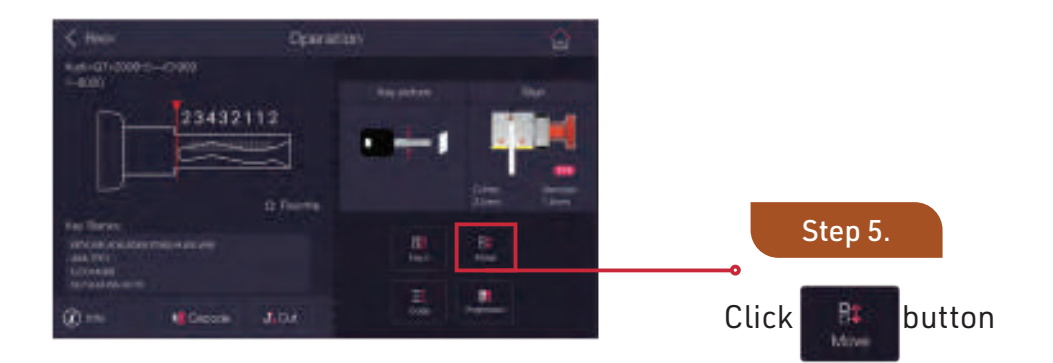

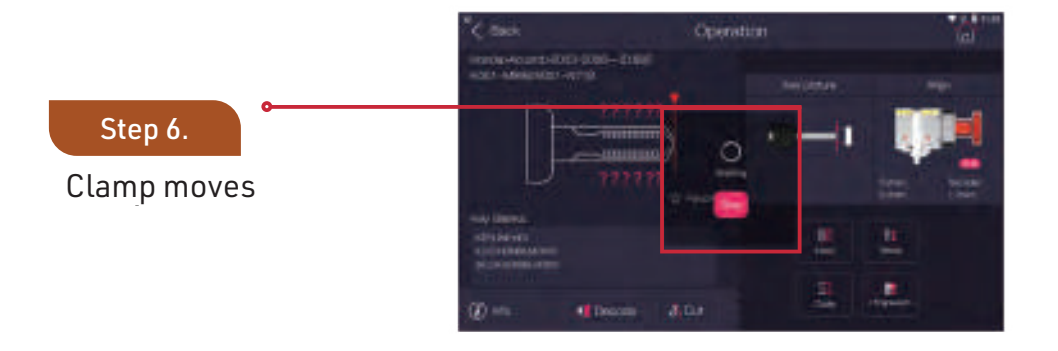

# Code

| <b>Example: Honda Accord</b><br>(How to cut a key when original ke | ey is lost)                                                                                                    |                                                           |                    |                                     |
|--------------------------------------------------------------------|----------------------------------------------------------------------------------------------------|-----------------------------------------------------------|--------------------|-------------------------------------|
| Step 1.<br>Click button<br>on Home Page                            | Conten<br>Conten<br>Conten<br>Conten<br>Conten<br>Conten<br>Conten<br>Conten<br>Conten<br>Conten<br>Conten                          | Cer Sey<br>Automoteu<br>Residentiel Koy<br>Serge Standard | Acceptos<br>Tantar | Corps                               |
|                                                                    | ·····                                                                                                    |                                                           | Choose             | Step 2.<br>e "Honda"<br>in the list |
| Step 3.<br>Choose "Accord" in the list                             | C Bask<br>spatners of set<br>a<br>Accord Marth Americ<br>Accord Dope<br>Accord Dope<br>Accord Acty<br>Acty<br>Acty<br>Actor<br>Acty | Hondi                                                     |                    | G                                   |

Code

#### **Example: Honda Accord** & *amlr*,' (How to cut a key when original key is lost)

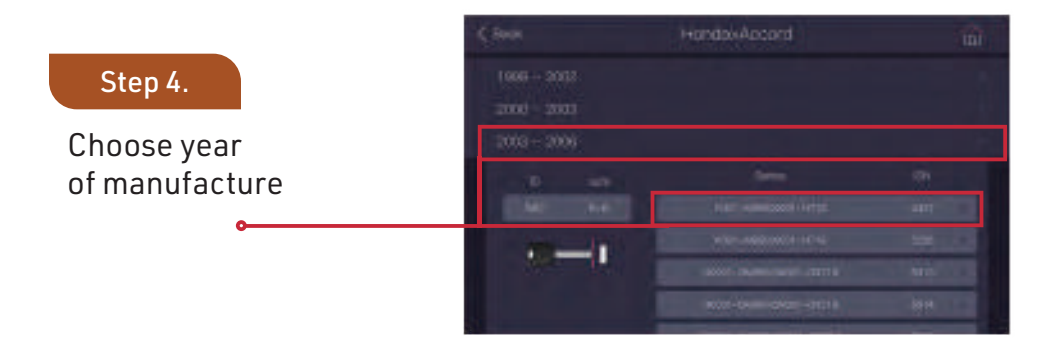

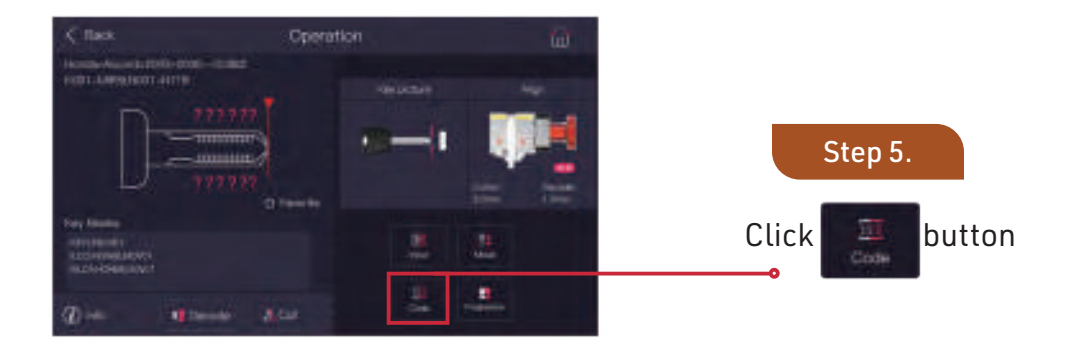

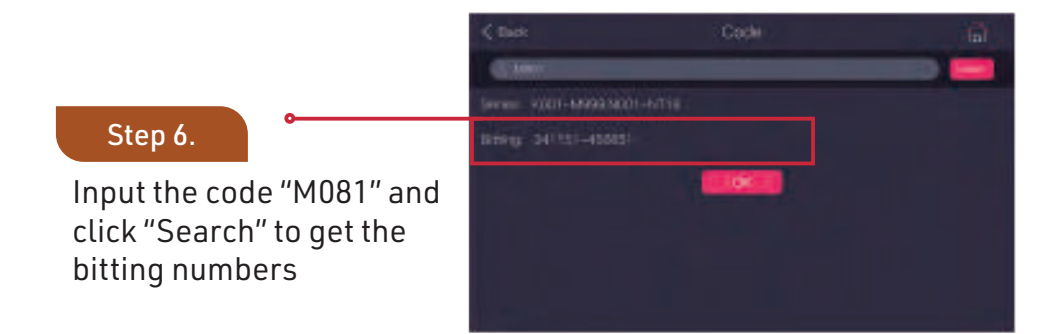

| Example: Audi-Q7                |                                                                                                    |
|---------------------------------|----------------------------------------------------------------------------------------------------|
| Step 1.                         |                                                                                                    |
| Click button<br>on Home Page    | Anorodina<br>Anorodina<br>Anorod |
| C hon ()                        | Step 2.<br>Choose "Audi"<br>in the list                                                                                                    |
| Step 3.<br>Choose "Q7" the list | C has but to be to be to                                                                                                    |
|                                 | • Step 4.<br>Choose the year of<br>manufacture                                                                                                    |

| Example: Audi Q7 &amlr,'                                                               |                                                                                                    |
|----------------------------------------------------------------------------------------|----------------------------------------------------------------------------------------------------|
| Step 5.<br>Click button                                                                | Coversion   According to the the point of the the point of the the point of the the point of the the point of the the point of the the point of the the point of the the point of the the point of the the point of the the point of the the point of the point of th                                       |
| Construction (Construction)                                                            | • Step 6.<br>Example: Input known bitting<br>numbers"234321"and keep<br>unknown bitting numbers<br>as "?" in the input box                                                                                                    |
| Step 7.<br>Make sure the bitting<br>numbers are correct, then click<br>"Search" button | Annual Constraints of Programments of the Programments of the |
| Cheel Programman                                                                       | Step 8.                                                                                                    |
|                                                                                        | Review search result and<br>choose the corresponding<br>one you need                                                                                                    |

| Single Standard Key                                                                                                    |                                                                                                    |
|----------------------------------------------------------------------------------------------------|----------------------------------------------------------------------------------------------------|
| Step 1.                                                                                                    | Cher Duritette Hey for<br>Forder Dented<br>Forder Dented<br>Forder Dente |
| Click "Duplicate"<br>button on Home Page                                                                                                    | Click "Single<br>Standard" buttor                                                                                                    |
| Conserved Departed on the served on the serv | Chan Datable Control of the second second se                                                                                                    |
| Step 3.<br>Click "Shoulder" button                                                                                                    | Step 4.<br>Click "Jaw" buttor                                                                                                    |

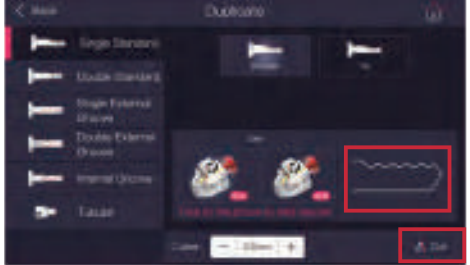

Click "Cut" button after duplicating is done

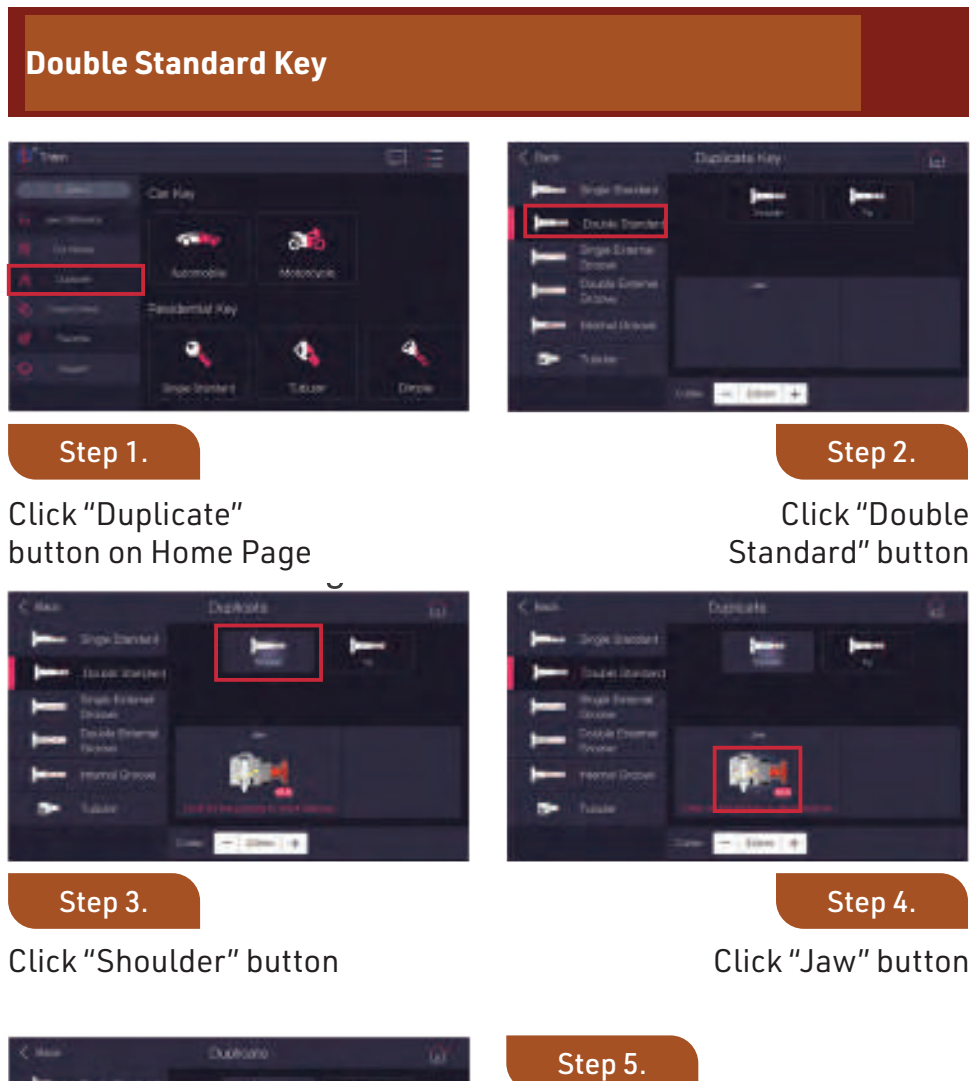

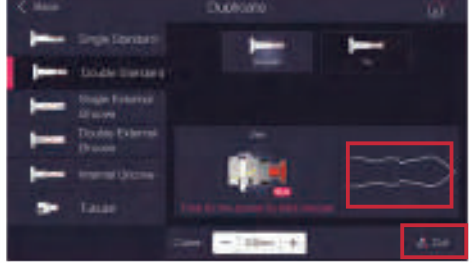

# Click "Cut" button after duplicating is done

# Duplicate

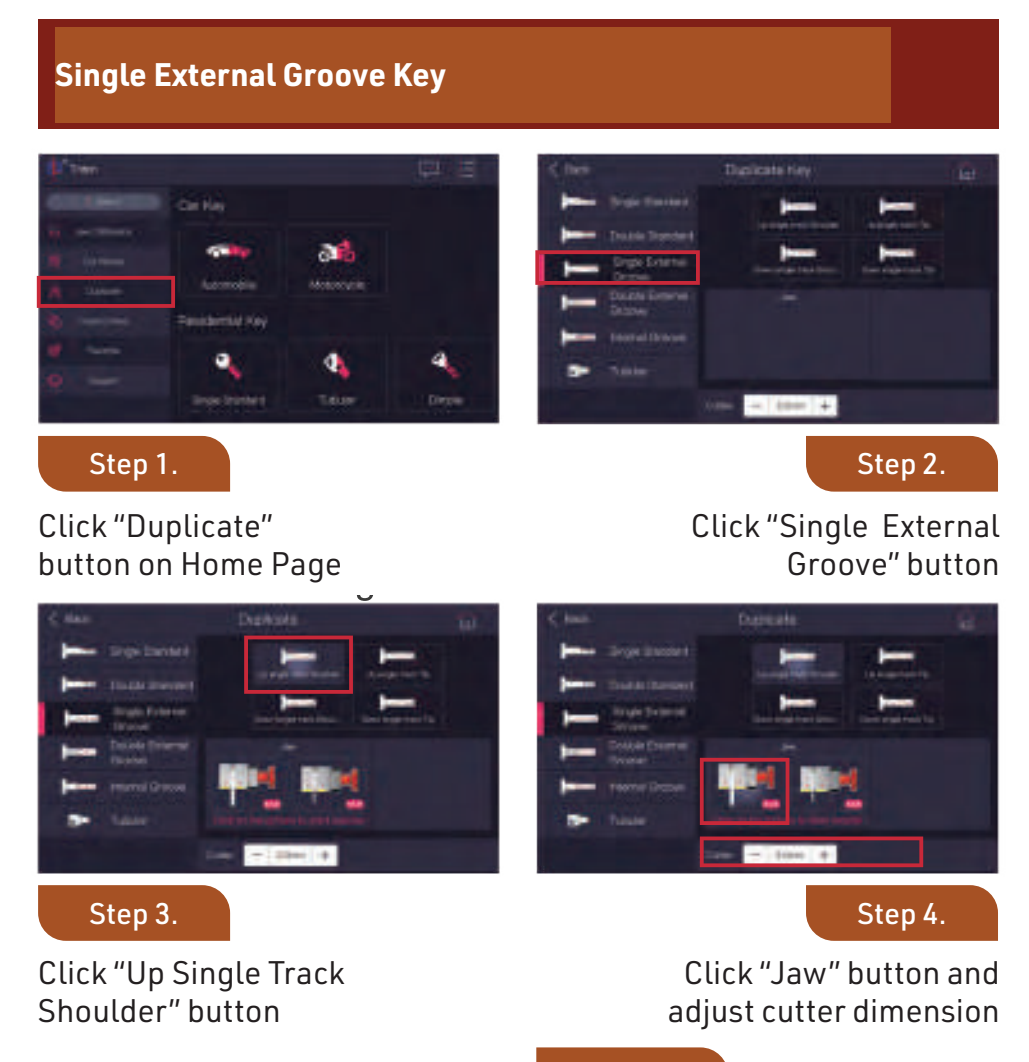

#### Step 5.

Click "Cut" button after duplicating is done

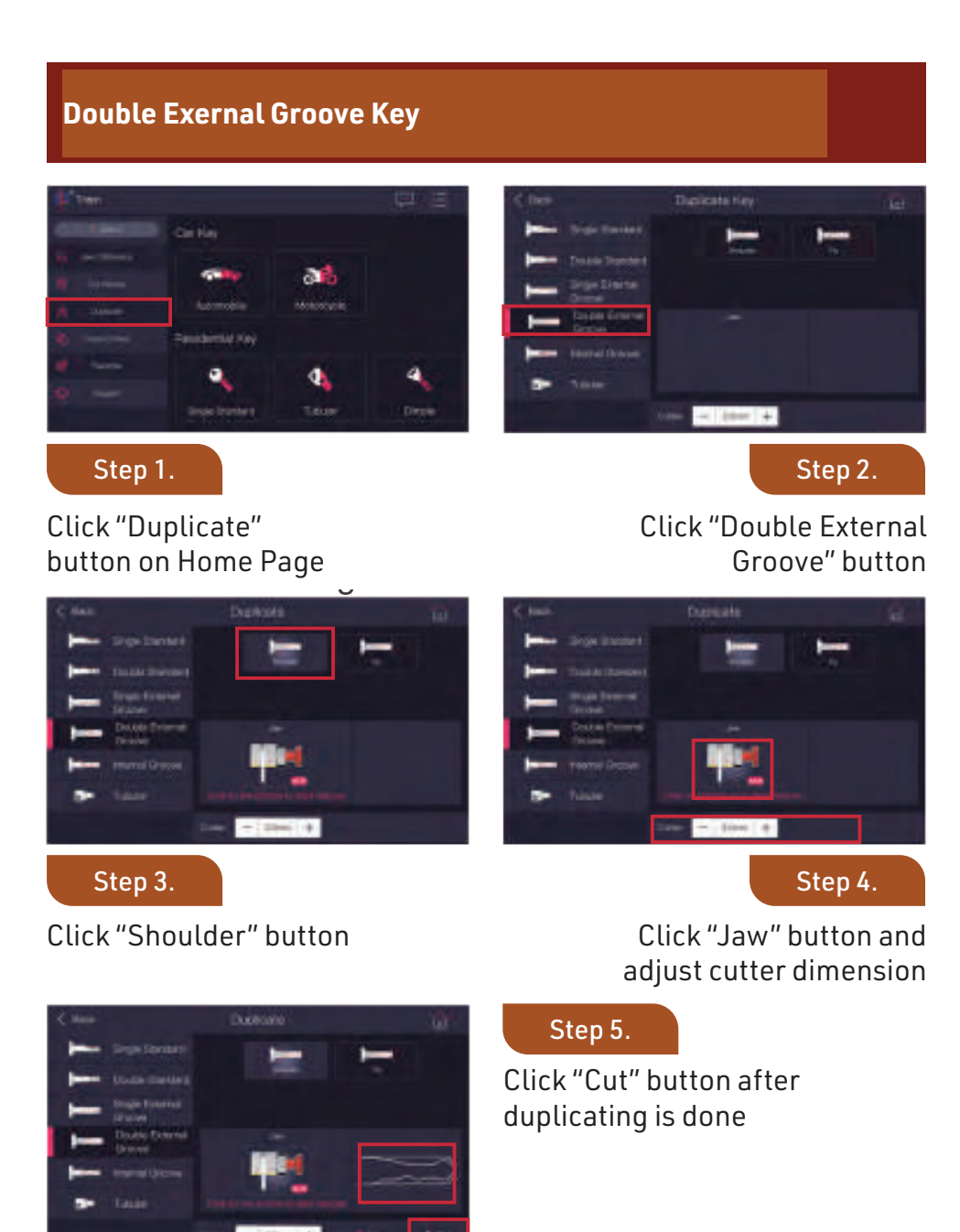

| Internal Groove Key                        |                                                                                                    |
|--------------------------------------------|----------------------------------------------------------------------------------------------------|
| Step 1.                                    | Image: Control of the state of the state |
| button on Home Page                        | Groove" button                                                                                                    |
| Step 3.<br>Click "Shoulder" button         | Step 4.<br>Click "Jaw" button and<br>adjust cutter dimension<br>Step 5.<br>Click "Cut" button after                                                                                                    |
| Daving Falamat<br>Daving<br>Daving Falamat | duplicating is done                                                                                                    |

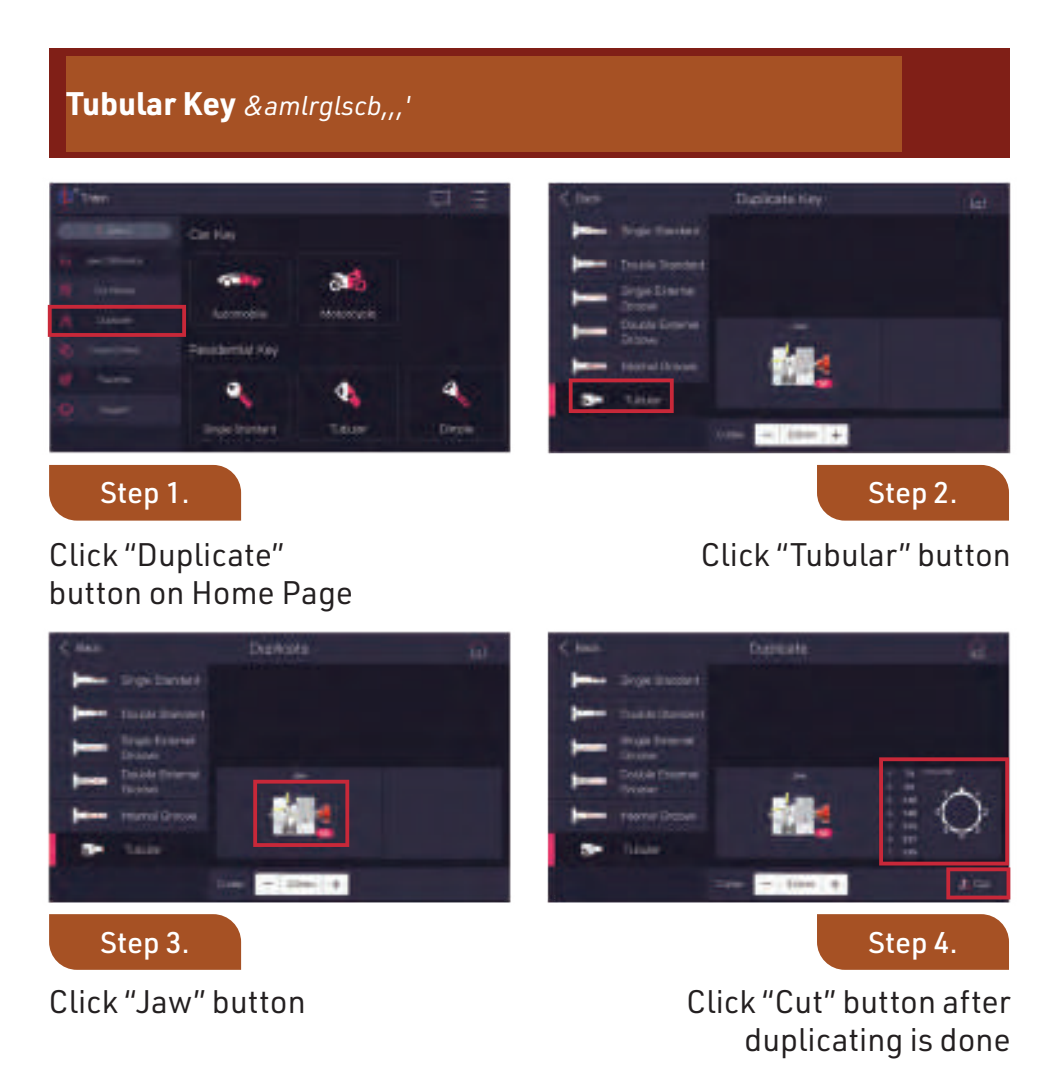

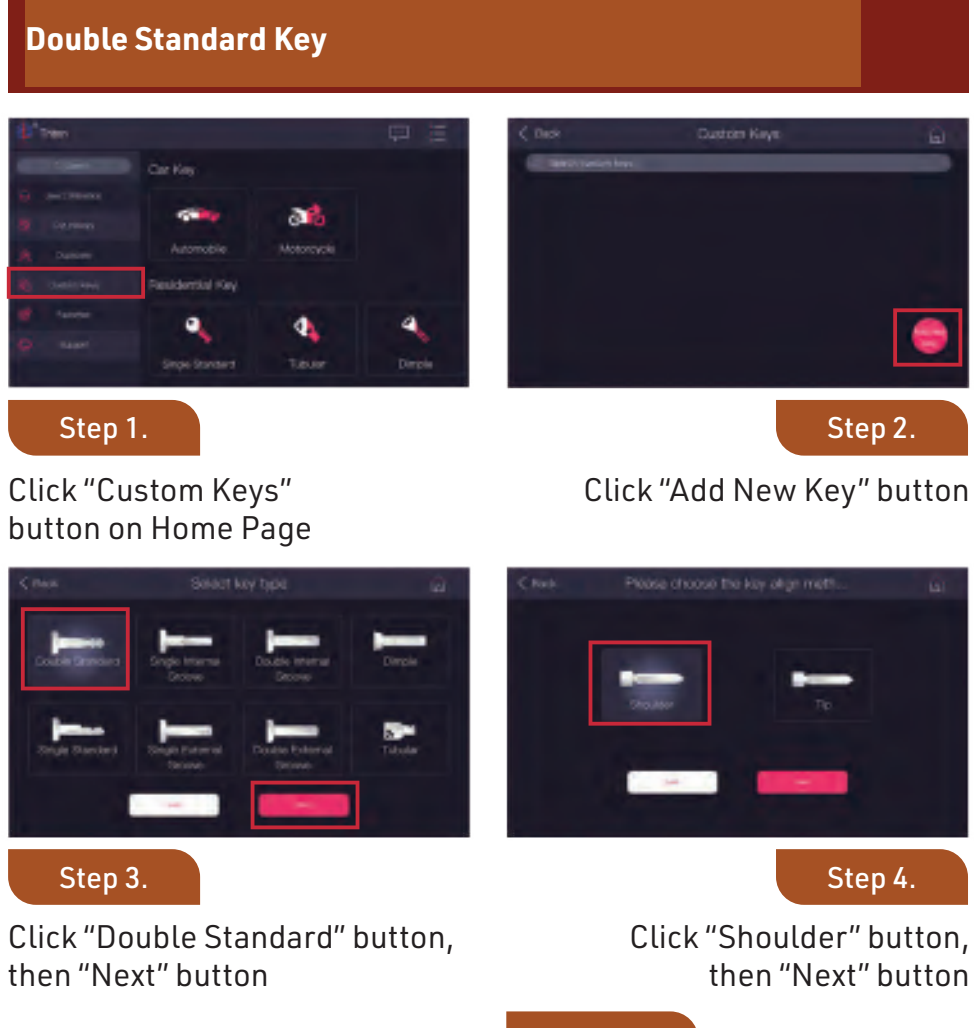

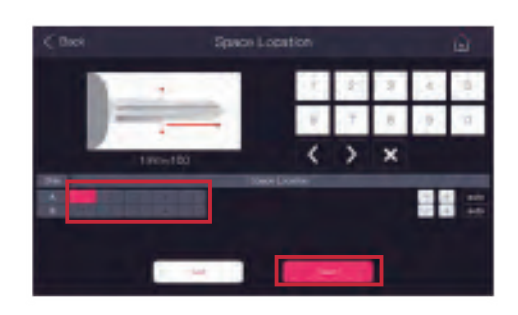

Input the parameters in space location of the key and click "Next" button

&amlrglscb,,,'

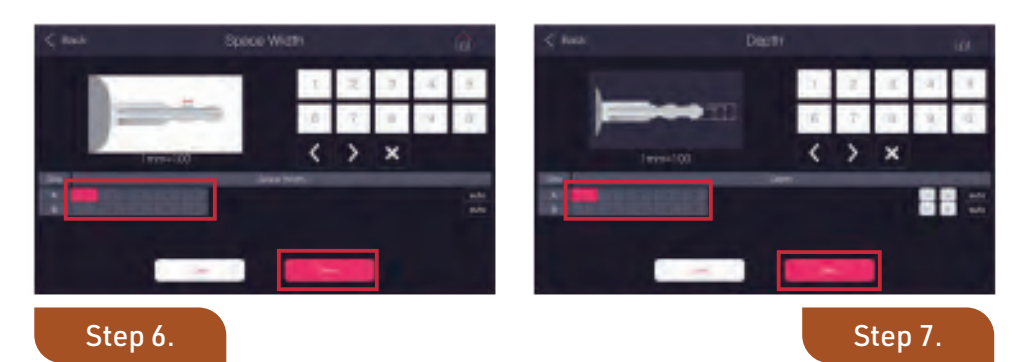

Input the parameters in space width of the key and click "Next" button Input the parameters in depth of the key and click "Next" button

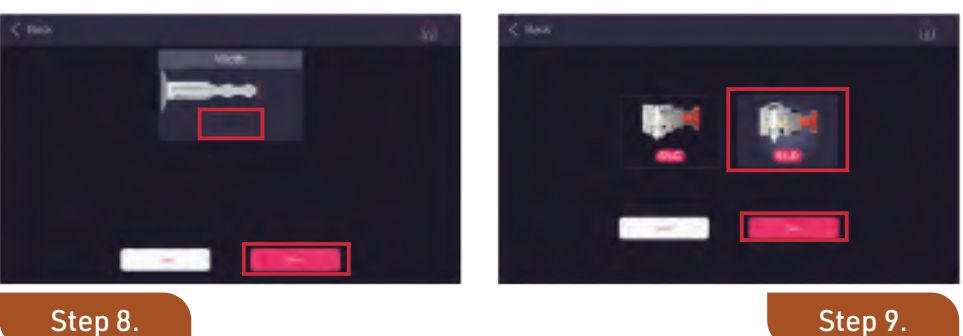

Input the parameters in width and click "Next" button

click "OK" button

Choose correct "Jaw" and click "Next" button

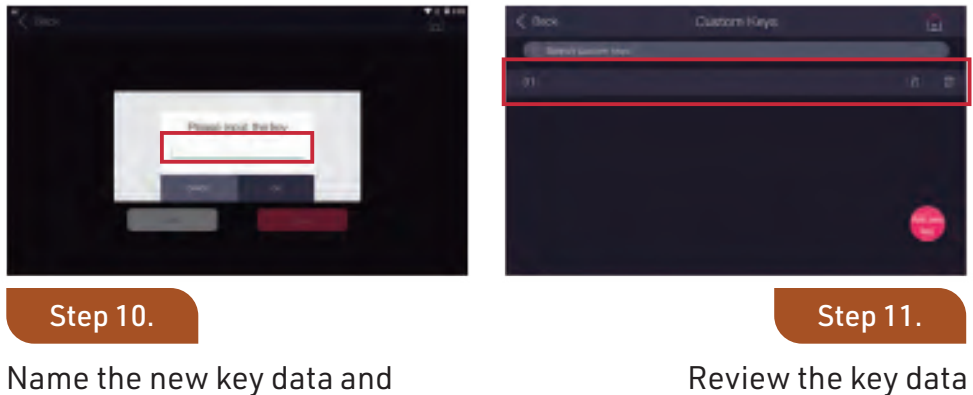

Review the key data you just added

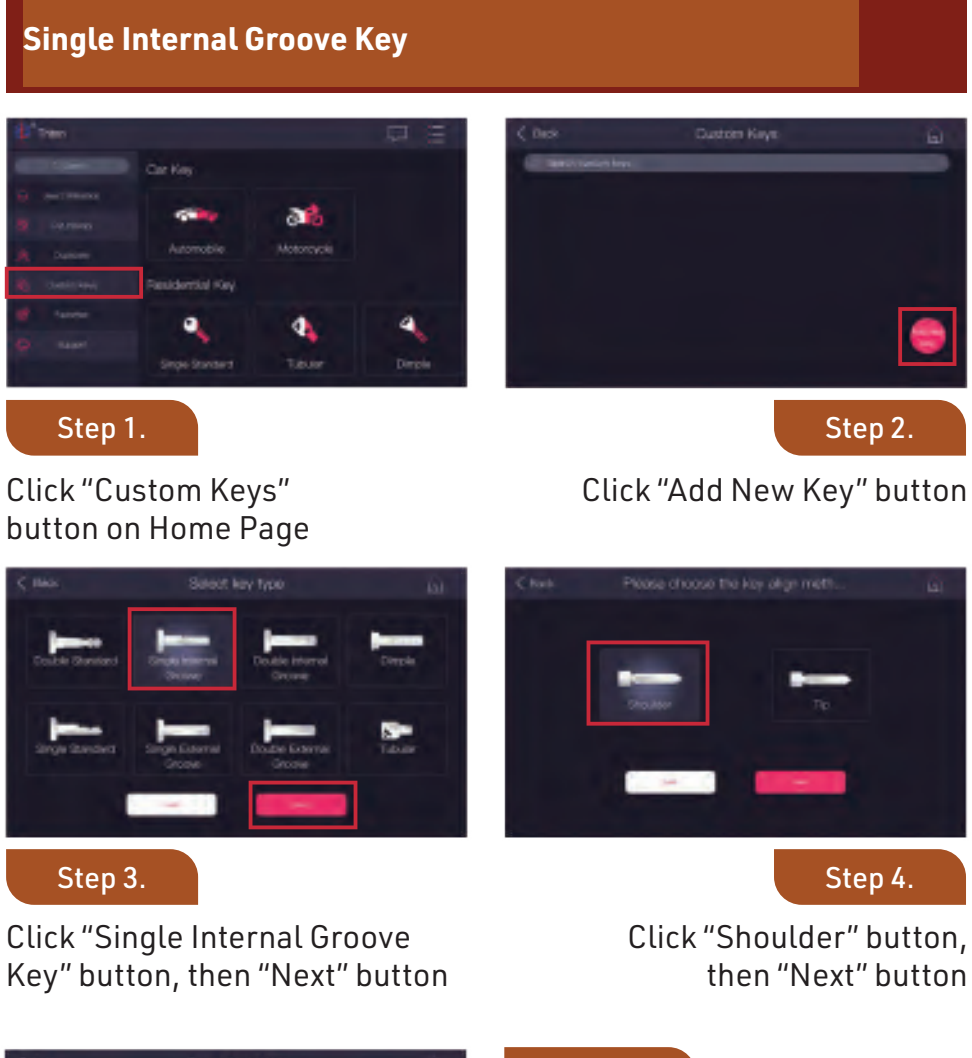

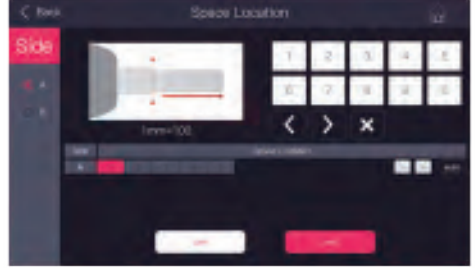

Choose "A" and input the parameters in space location of the key and click "Next" button

(continued...)

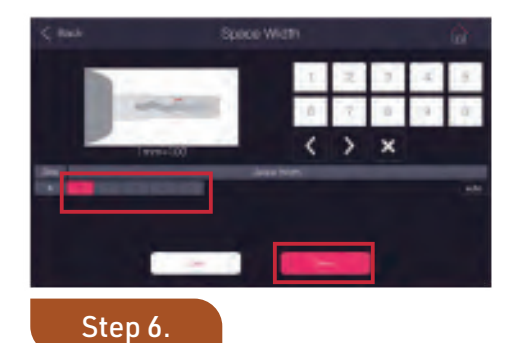

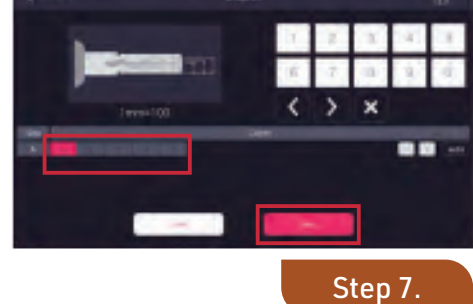

Input the parameters in space width of the key and click "Next" button

Input the parameters in depth of the key and click "Next" button

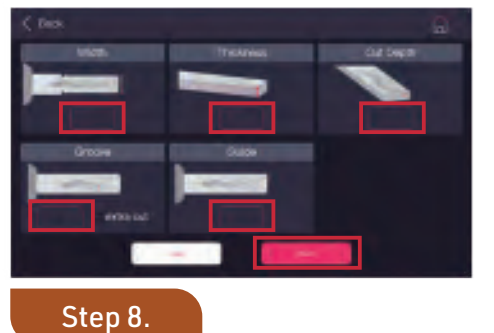

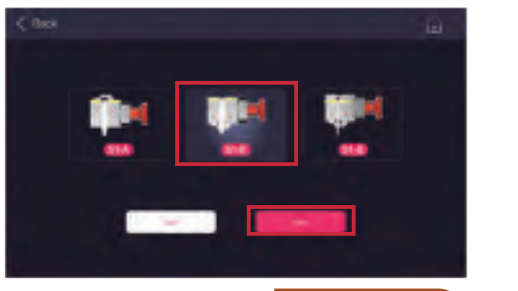

Step 9.

Input the parameters in Width, Thickness, Cut Depth, Groove and Guide and click "Next" button Choose correct "Jaw" and click "Next" button

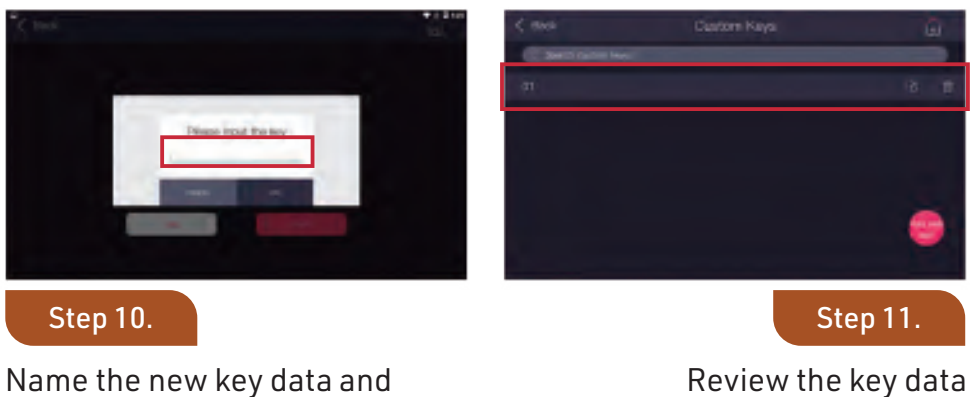

click "OK" button

Review the key data you just added

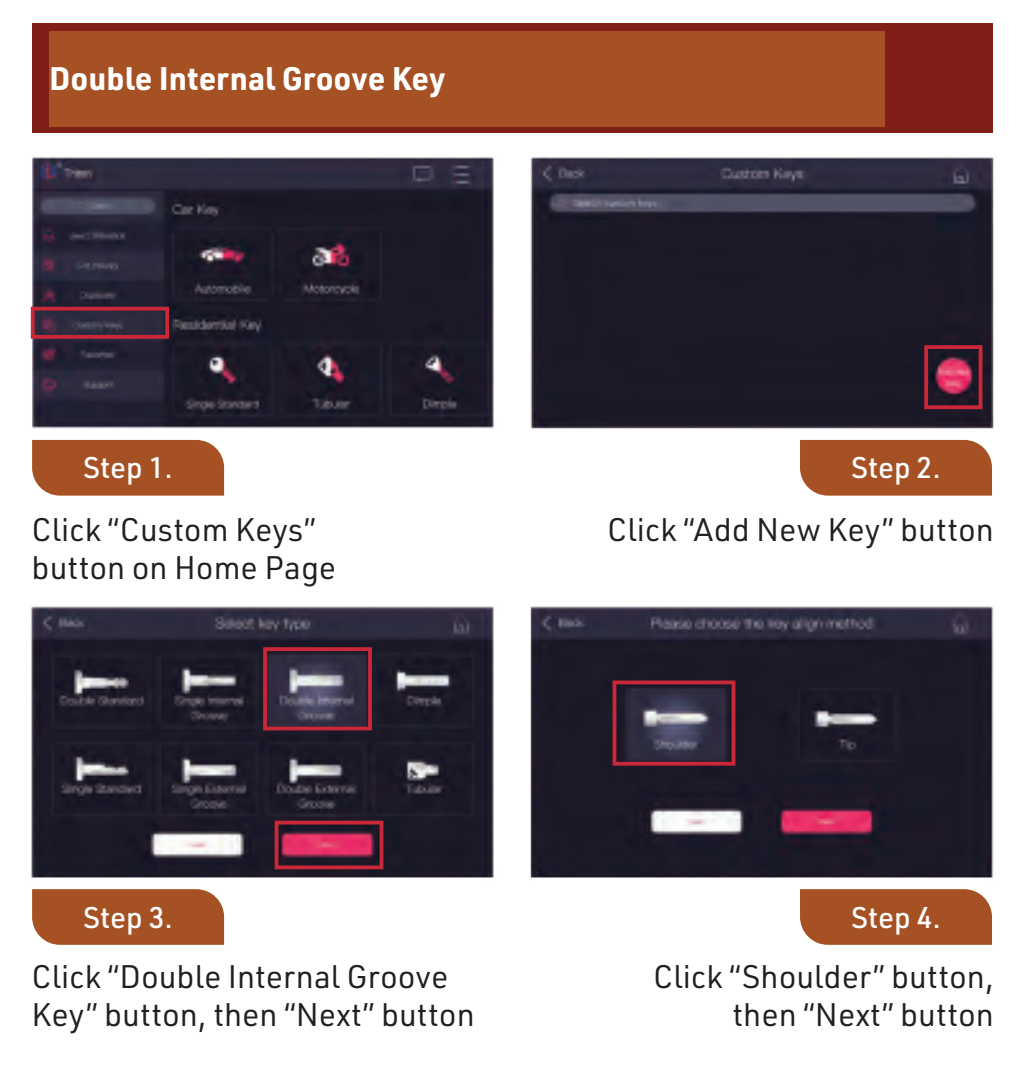

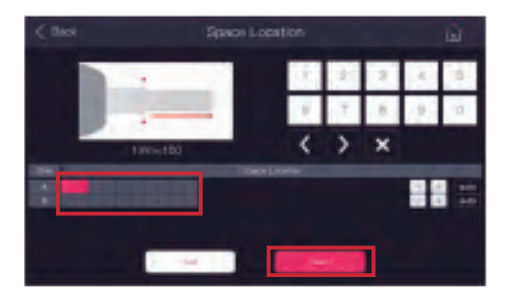

Input the parameters in space location of the key and click "Next" button

(continued...)

×

Step 7.

Step 9.

click "Next" button

6 3

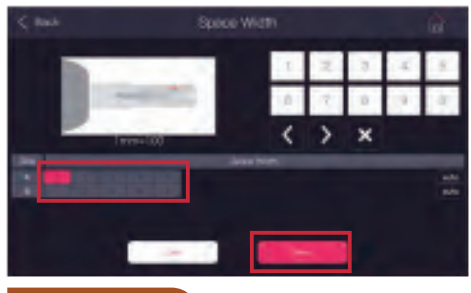

Step 6.

"Next" button

Input the parameters in space width of the key and click

Input the parameters in depth of the key and click "Next" button

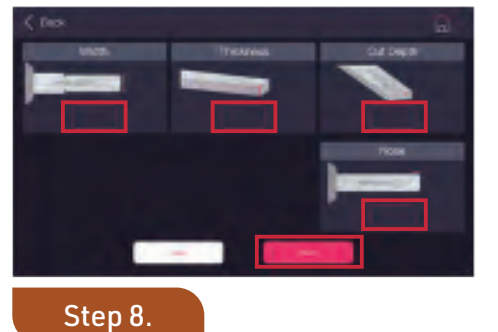

Input the parameters in Width,

Thickness, Cut Depth, Groove

and Nose and click "Next"

click "OK" button

button

Choose correct "Jaw" and

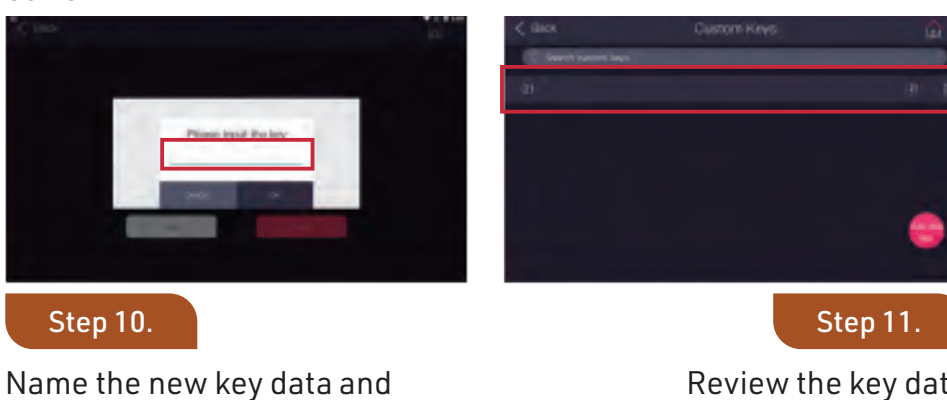

Review the key data you just added

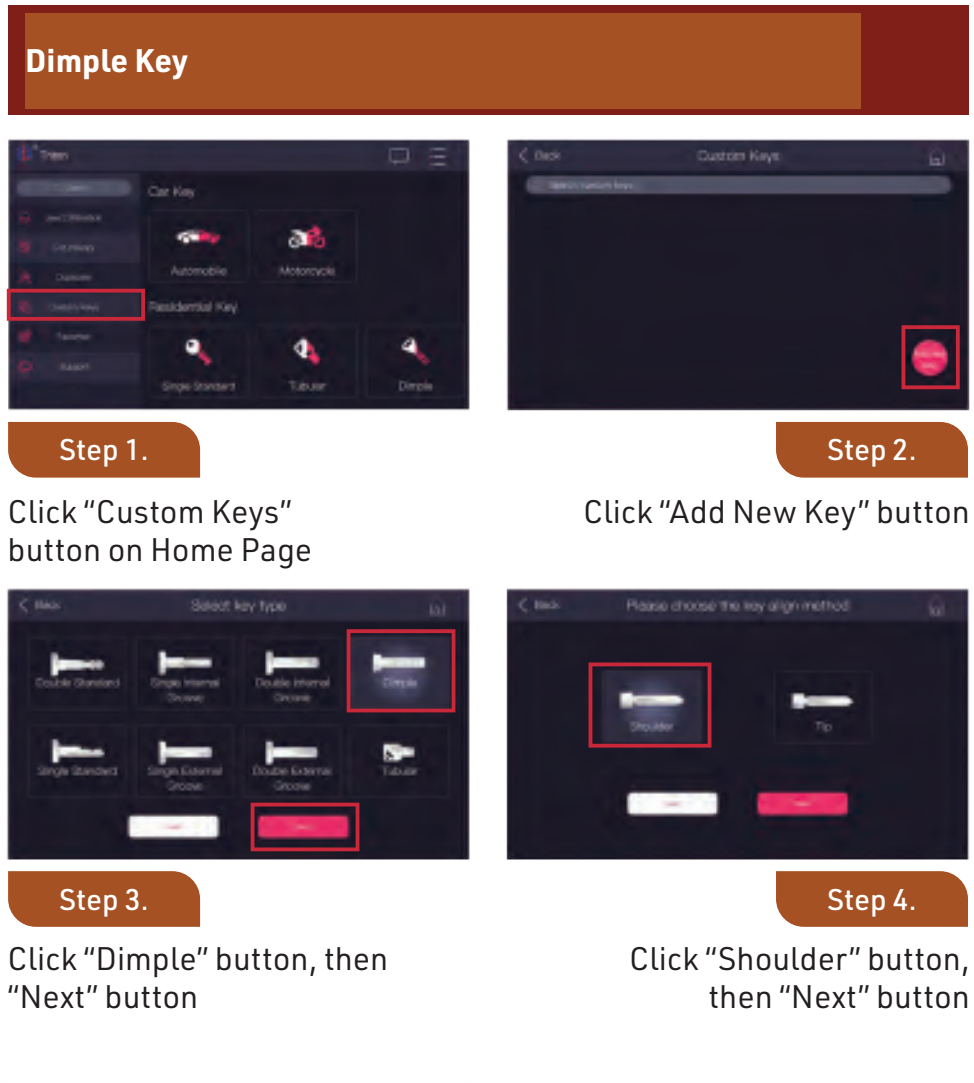

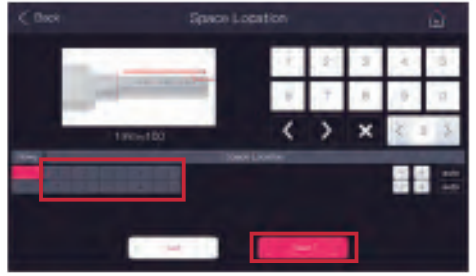

#### Step 5.

Input the parameters in space location of the key and click "Next" button

(continued...)

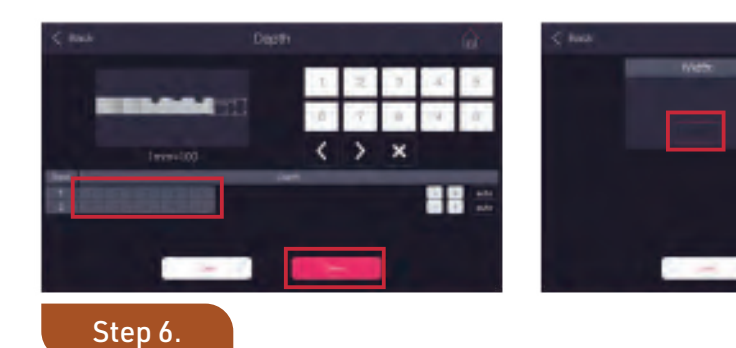

Input the parameters in depth of the key and click "Next" button

Input the parameters in Width & Thickness and click "Next" button

Step 7.

Step 9.

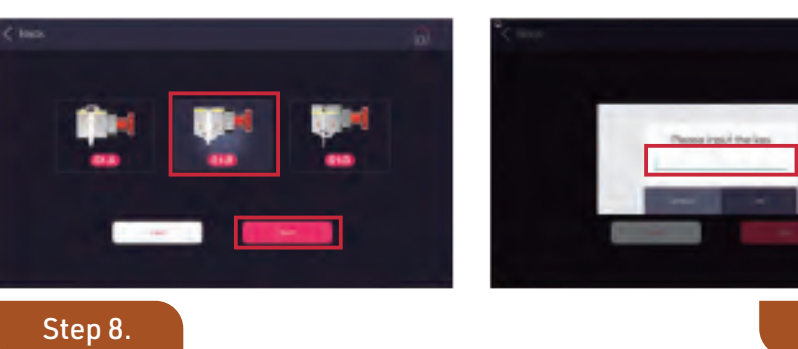

Choose correct "Jaw" and click "Next" button

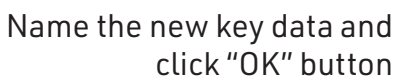

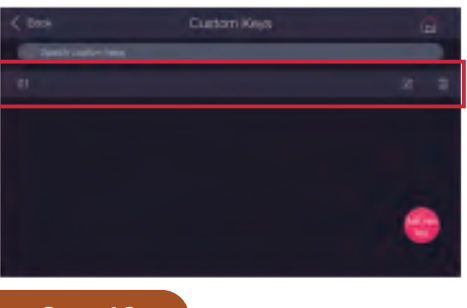

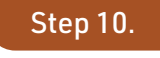

Review the key data you just added

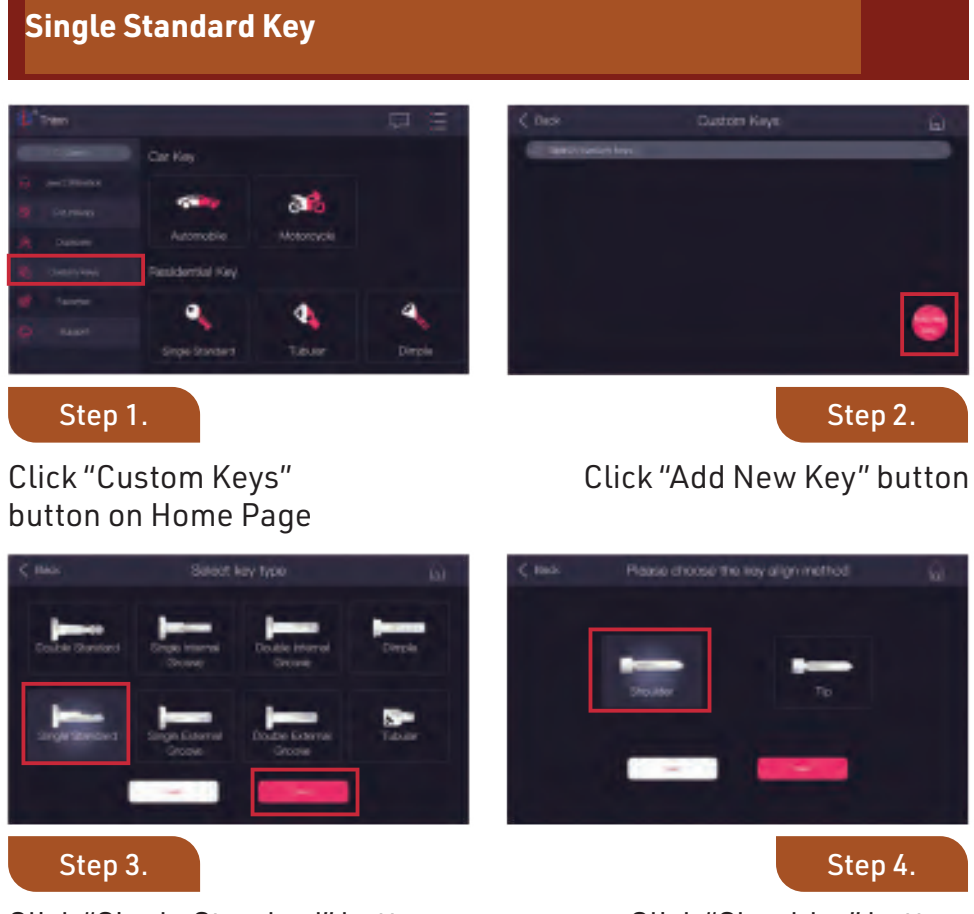

Click "Single Standard" button, then "Next" button

Click "Shoulder" button, then "Next" button

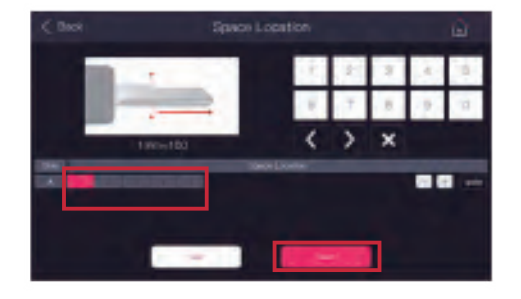

#### Step 5.

Input the parameters in space location of the key and click "Next" button

(continued...)

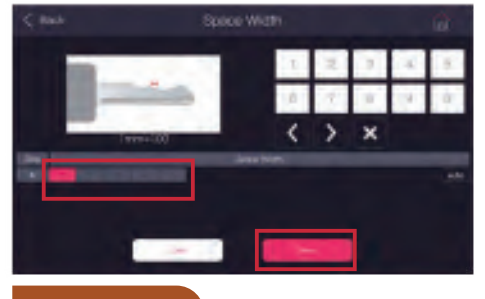

Step 6.

Input the parameters in space width of the key and click "Next" button Input the parameters in depth of the key and click "Next" button

 $\langle \rangle \times$ 

Step 7.

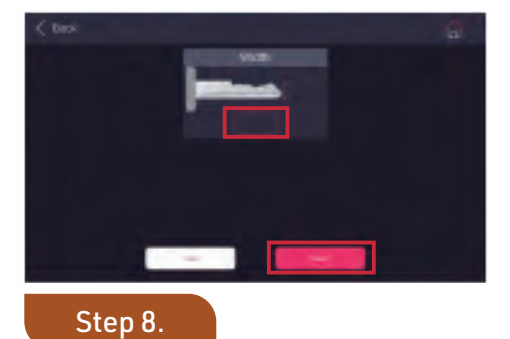

Posses sout we key

Step 9.

Input the parameters in Width and click "Next" button

Name the new key data and click "OK" button

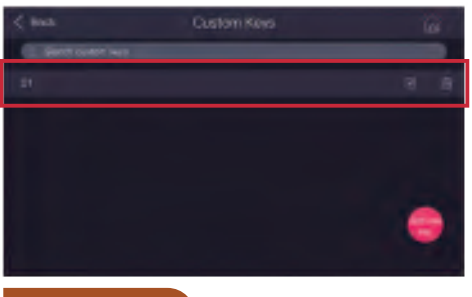

Step 10.

Review the key data you just added

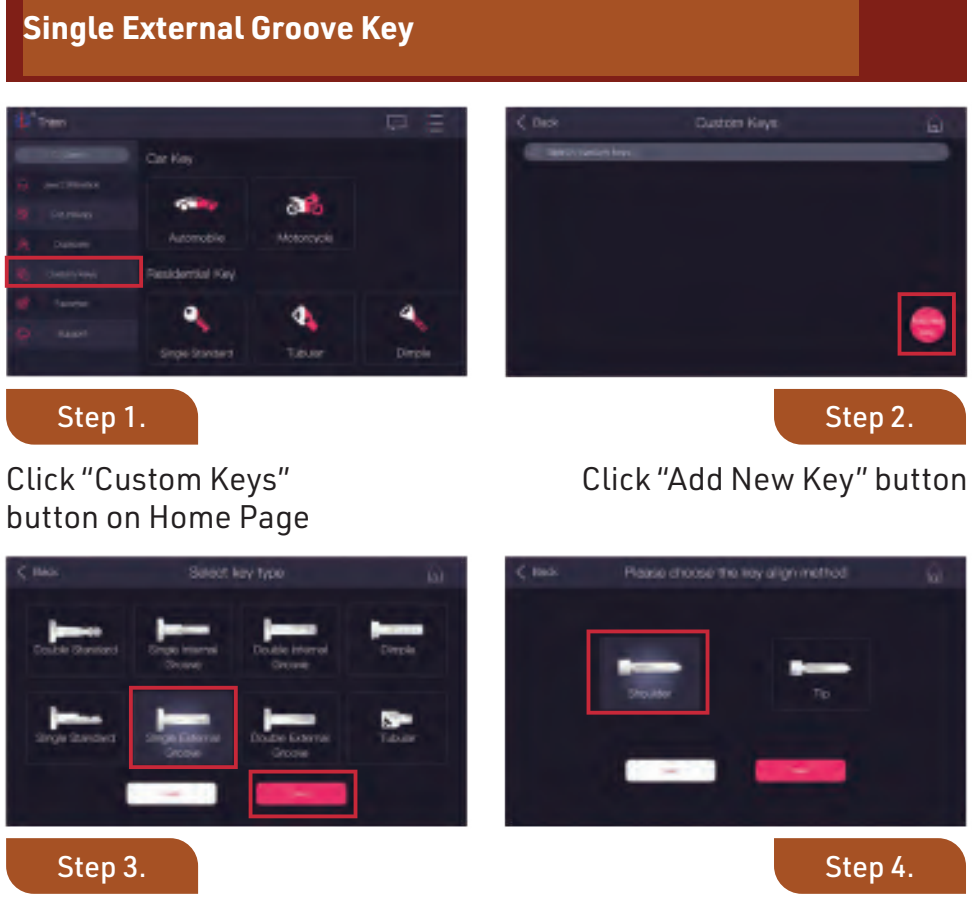

Click "Single External Groove Key" button, then "Next" button

Click "Shoulder" button, then "Next" button

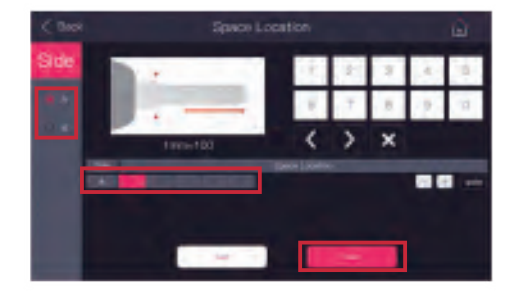

Choose "A" and input the parameters in space location of the key and click "Next" button

(continued...)

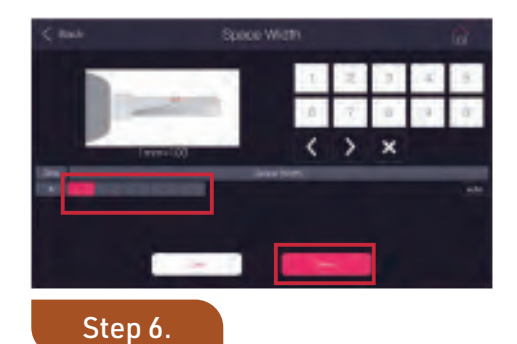

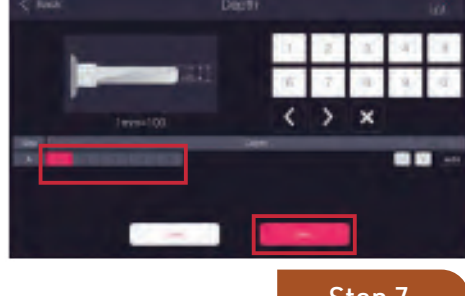

Step 7.

Input the parameters in space width of the key and click "Next" button

Input the parameters in depth of the key

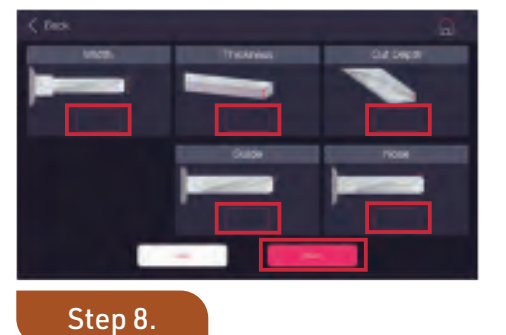

and click "Next" button

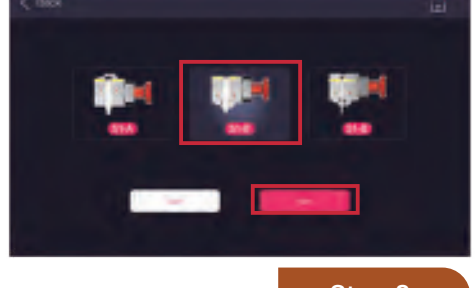

Step 9.

Input the parameters in Width, Thickness, Cut Depth, Groove and Nose and click "Next" button

Choose correct "Jaw" and click "Next" button

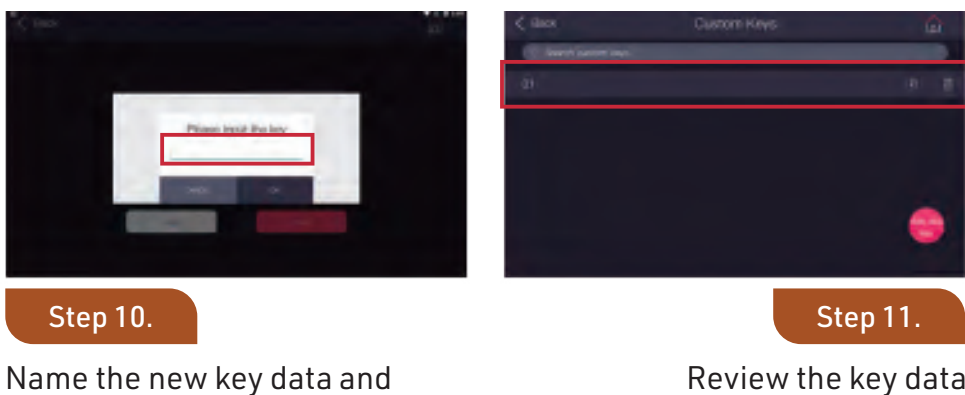

click "OK" button

Review the key data you just added

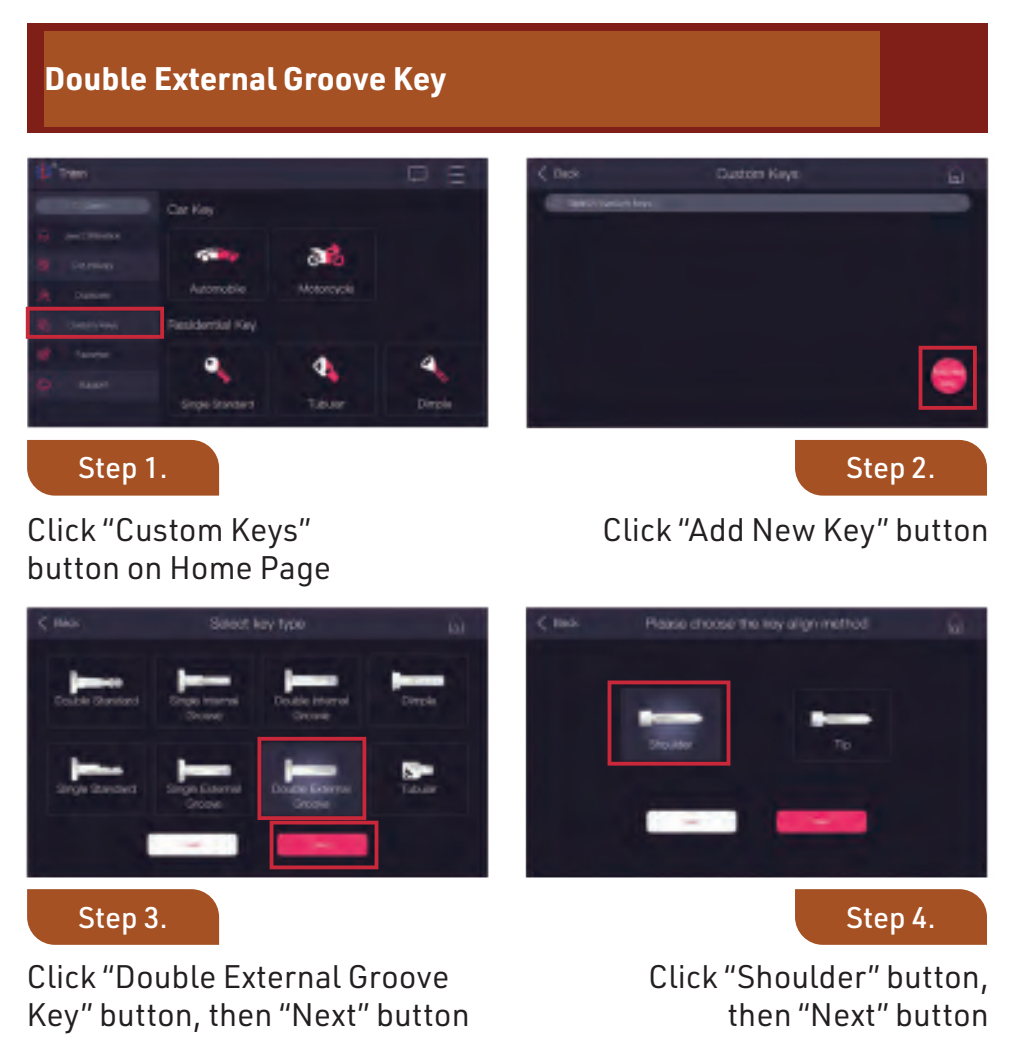

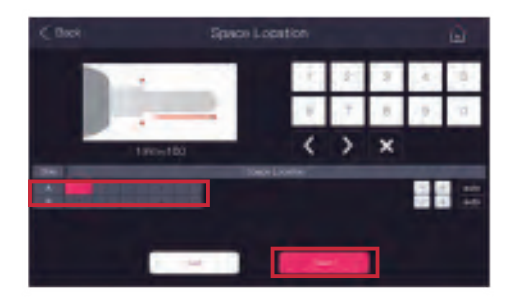

Input the key parameters in the spaces and click "Next" button

(continued...)

×

Step 7.

 $\langle \rangle$ 

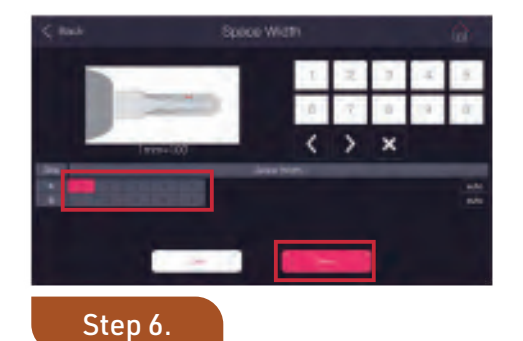

Input the parameters in space width of the key and click "Next" button

Input the parameters in depth of the key and click "Next" button

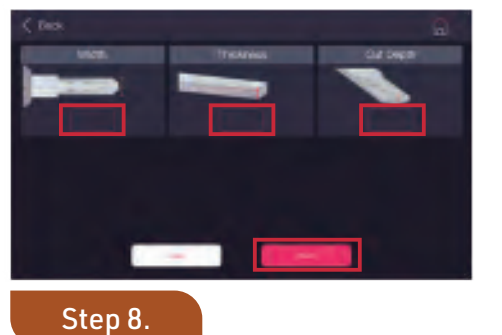

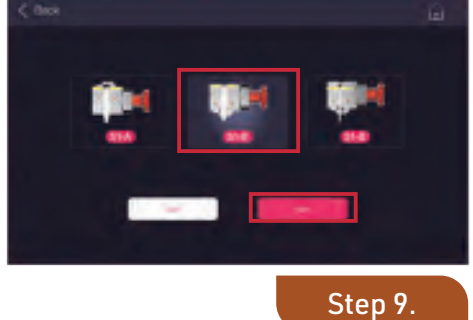

Choose correct "Jaw" and

Input the parameters in Width, Thickness, Cut Depth and click "Next" button

click "Next" button

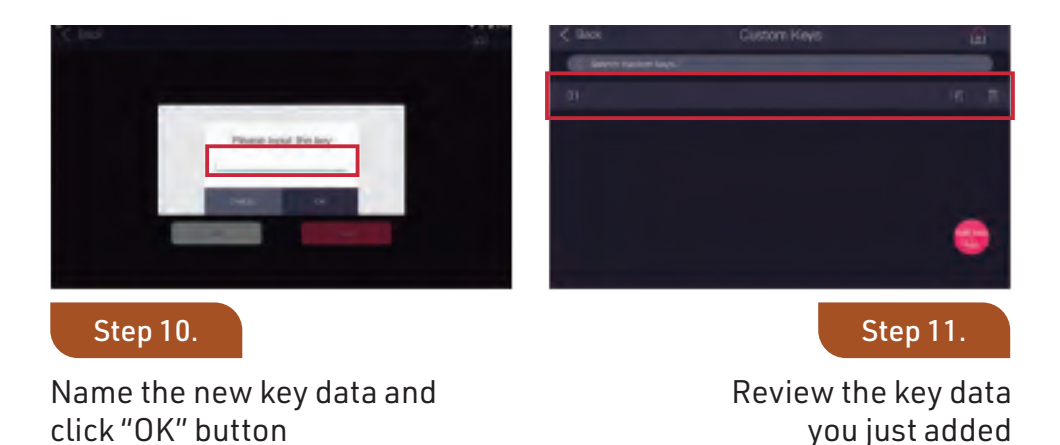

67

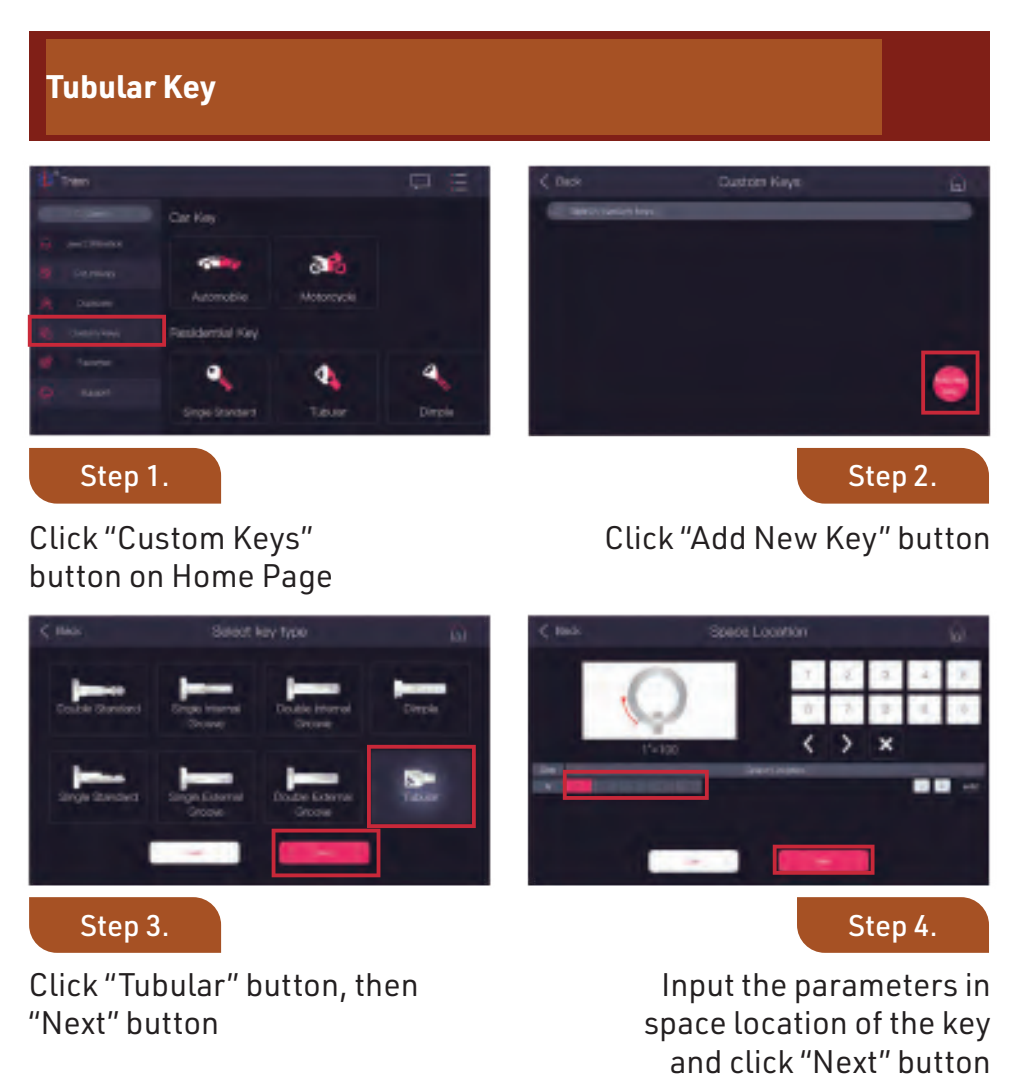

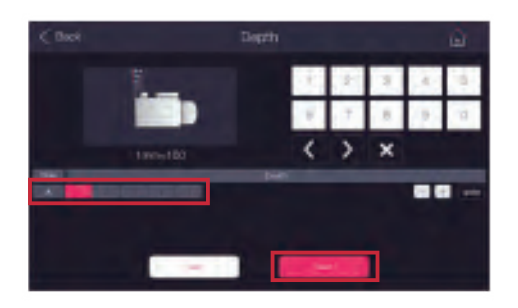

#### Step 5.

Input the parameters in depth of the key and click "Next" button

(continued...)

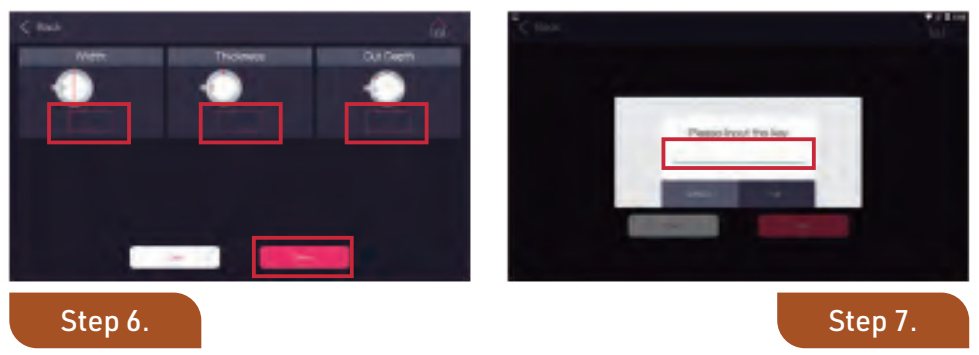

Input the parameters in Width, Thickness, Cut Depth and click "Next" button Name the new key data and click "OK" button

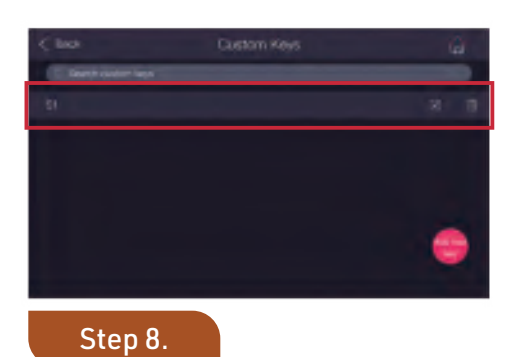

Review the key data you just added

Favorites/Cut History

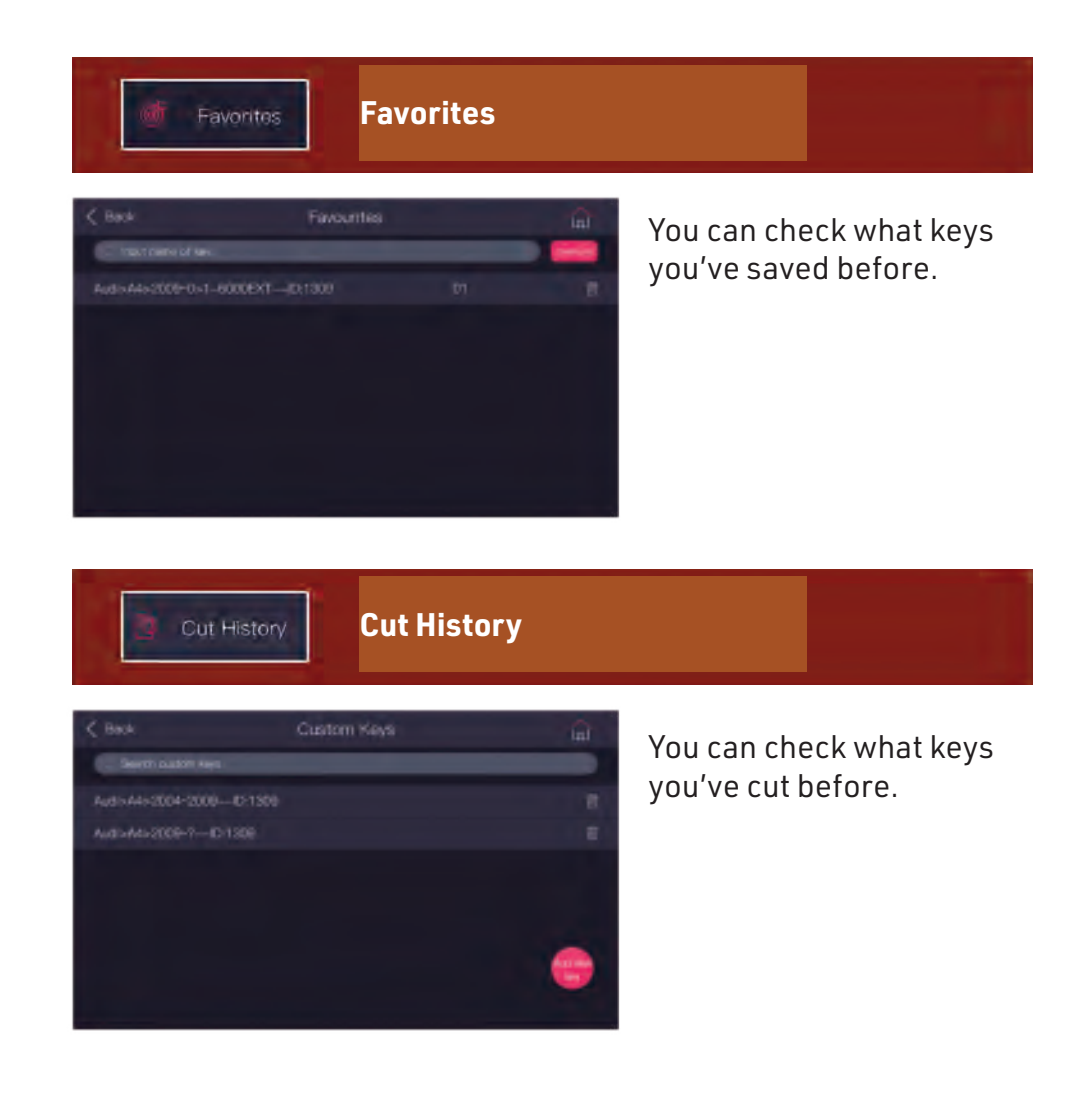

| WIFI Connection                                                                                                    |                                                           |
|----------------------------------------------------------------------------------------------------|-----------------------------------------------------------|
| Step 1.<br>Click "Set Up" button<br>on Desktop                                                                                                    |                                                           |
| 1     1     14       1     1     14       1     1     1       1     1     1       1     1     1       1     1     1       1     1     1       1     1     1       1     1     1       1     1     1       1     1     1 | • Step 2.<br>Click "WLAN" button                          |
| Choose the available WIFI connections shown in the list Step 3.                                                                                                    |                                                           |
|                                                                                                    | • Step 4.<br>Input password and<br>click "Connect" button |

### **Software Activation**

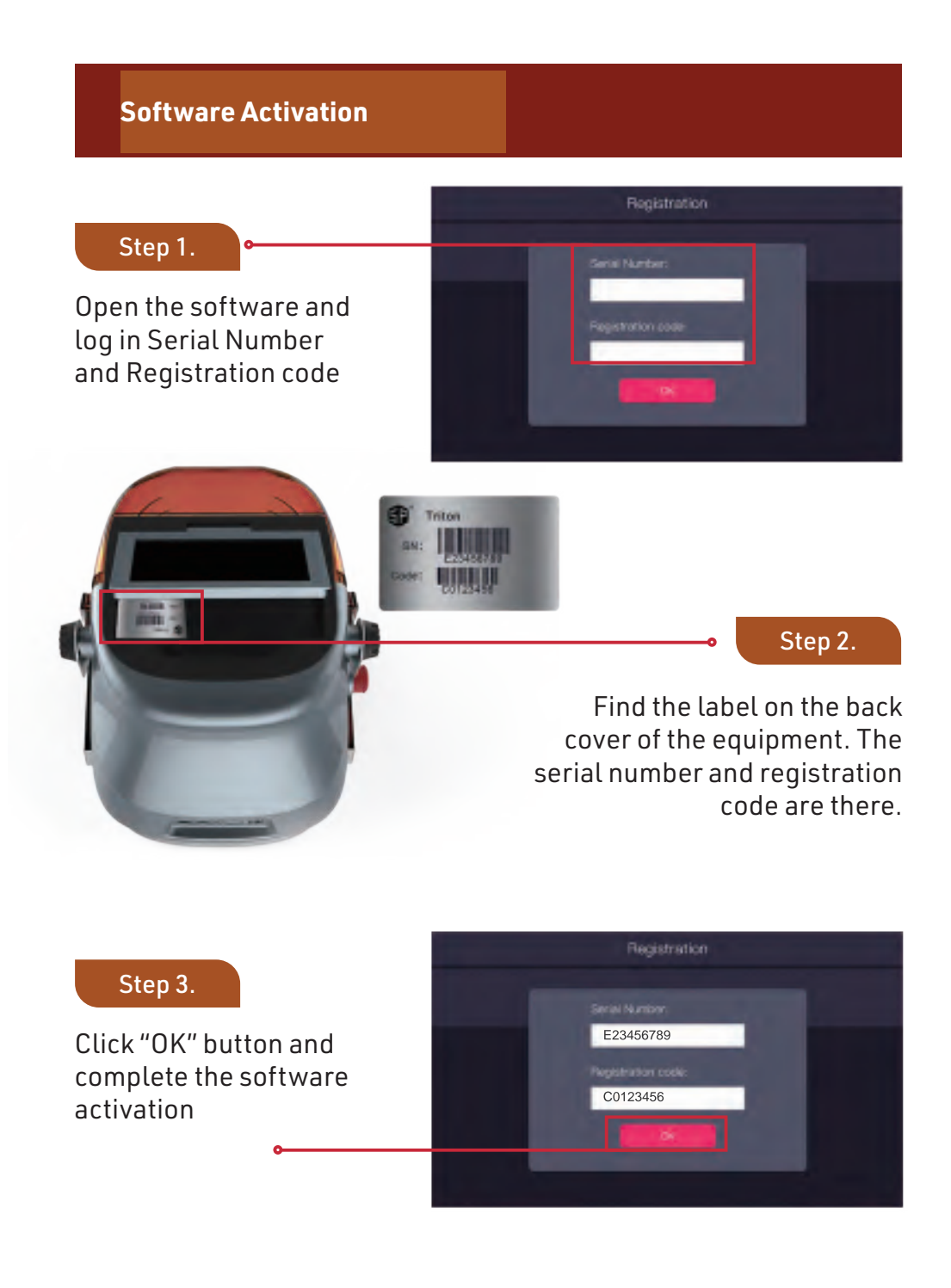
# Warranty

### LIMITED MANUFACTURER'S WARRANTY

Lock Labs<sup>®</sup> warrants the Triton Plus Key Cutting Machine<sup>™</sup> in compliance with this certificate, in effect for 24 months from the date of purchase. In order to redeem the benefits provided to you by this warranty, **this documentation must be provided in tandem with a verifiable proof of purchase**, as issued by an authorized Triton Plus Key Cutting Machine<sup>™</sup> distributor. This warranty covers the free repair or replacement of any parts deemed faulty as a result of manufacturing defects. (For the most current version of this agreement, please visit TritonKeyMachine.com/warranty).

#### This warranty does **not** cover:

- (1) Damage or malfunctions caused by natural disasters or acts of God (lightning, fire, flood, earthquakes and other external causes)
- (2) Theft, misplacement, reckless, abusive, willful or intentional conduct associated with handling and use of the Triton Plus Key Cutting Machine™
- (3) Faulty installation, repair, or maintenance by anyone other than a Lock Labs<sup>®</sup> authorized service provider
- (4) Damage to or failure of unauthorized aftermarket upgrades or add-on accessories (This includes the electrical failure of the machine due to the use of inferior or inefficient power inverters)
- (5) Consumer replaceable or consumable items, including but not limited to: cutting bits, tracers (decoders), T-wrenches (Allen wrenches), Allen-slotted threaded bolts, tip stop/calibration block, debris brush and AC power adapter
- (a) Extreme environmental conditions (including extreme temperature or humidity) leading to problems such as external condensation, overheating and mold
- (7) Usage outside of the permitted or intended uses, as described by the manufacturer
- (8) Malfunctions caused by improper operation by machine operator
- (9) Damage caused by insect infestation or rodents
- (10) Covered products that have been reported as lost or stolen
- (11) Any machine whose serial number has been altered, defaced or removed
- (12) Any machine whose software has been modified or altered beyond the normal scope of use
- (13) Damage that is secondary, or any damage that would be ordinarily covered under a primary insurance policy (e.g., car accident causes damage to the Triton Plus Key Cutting Machine™)
- (14) Protection against any other act or result not covered by this plan
- (15) Any resultant damage to the Triton Plus Key Cutting Machine<sup>im</sup> that arises from one or more conditions described above

Except for the above cases, all qualifying malfunctions are eligible for free service within the warranty period. To assure your request for service is handled efficiently, please contact Lock Labs<sup>®</sup> customer service prior to sending us any product. We will issue you a Repair Authorization Form that must be included when shipping your product to us. Failure to do so will result in service delays.

Shipping and Handling Policy: Lock Labs<sup>®</sup> will contribute to the cost of shipping to and from our repair center, at our discretion, and only within the Continental United States. After preliminary assessment, if your machine malfunction is determined as uncoverable by this warranty, the entirety of all shipping costs will become your obligation. Failure to rectify any outstanding shipping or repair charges **will** result in return shipping delays.

## How to Obtain Service and Support

You may obtain service by accessing our website, tritonkeymachine.com/support, or by calling us at (888) 988-6865. Regular business hours are Monday through Friday 8am to 5pm Pacific Standard Time.

#### To receive service or support, you agree to comply with each of the terms listed below:

- (i) You will provide a copy of this warranty and a copy of your purchase, exchange and service receipts, if requested
- (ii) You will provide, to the best of your ability, information about the symptoms and causes of your issues with the Triton Plus Key Cutting Machine™
- (iii) You will respond to requests for information, including but not limited to: your product serial number, version of the software installed, any peripheral devices connected or installed on the Triton Plus Key Cutting Machine™ key machine, any error messages
- displayed, the actions which were taken before the Triton Plus Key Cutting Machine™ experienced the issue and the steps taken to
  - attempt resolution of the issue

(iv) You will follow instructions we give you, including but not limited to refraining from sending us products and accessories that are not subject to repair or replacement service (as listed above) and packing the Triton Plus Key Cutting Machine™ in

accordance with the shipping instructions we will provide to you upon service agreement

- (v) Keep your original packaging! In the event your machine must be shipped to our repair facility, there is no safer method to ensure that the machine will arrive intact and undamaged, than if it ships in its original box with the original foam inserts. Damages incurred during shipping, due to improper packaging, will be the customer's sole responsibility
- (vi) You will be required to sign a service order disclaimer or other service order terms to obtain repairs or a replacement device. This service order disclaimer or other service order terms do not form a part of this warranty, and are a separate legal document
- (vii) After securing permission to send in your machine, please insert your completed Repair Authorization Form inside the box and ship to: Lock Labs Warranty and Repair Center - 5275 S. Arville Street Ste. 328, Las Vegas, NV 89118

THE LIMITED MANUFACTURER'S WARRANTY IS EXPRESSLY GIVEN AND ACCEPTED IN LIEU OF ALL OTHER WARRANTIES, EXPRESS OR IMPLIED, INCLUDING, WITHOUT LIMITATION, ANY WARRANTY OF MERCHANTABILITY OR FITNESS FOR A PARTICULAR PURPOSE. TO THE EXTENT THAT THEY CANNOT BE DISCLAIMED, THE IMPLIED WARRANTIES ARE LIMITED IN DURATION TO THE LIFE OF THE EXPRESS WARRANTY. LOCK LABS SHALL HAVE NO LIABILITY FOR INCIDENTAL AND CONSEQUENTIAL DAMAGES THAT ARISE FROM THE SALE OF TRITON<sup>TM</sup> PRODUCTS OR ARE A RESULT OF A BREACH OF THE LIMITED MANUFACTURER'S WARRANTY REPRODUCED ABOVE. THE REMEDIES SET FORTH IN THE LIMITED MANUFACTURER'S WARRANTY ARE THE PURCHASER'S SOLE AND EXCLUSIVE REMEDIES, AND THE ENTIRE LIABILITY OF LOCK LABS FOR ANY BREACH OF THE LIMITED MANUFACTURER'S WARRANTY. SOME STATES/JURISDICTIONS DO NOT ALLOW FOR THE DISCLAIMERS, LIMITATIONS, AND EXCLUSIONS DESCRIBED ABOVE, AND AS A RESULT, THEY MAY NOT APPLY TO YOU. THIS WARRANTY GIVES YOU SPECIFIC RIGHTS, AND YOU MAY ALSO HAVE OTHER LEGAL RIGHTS WHICH MAY VARY FROM STATE TO STATE OR FROM ONE JURISDICTION TO ANOTHER. NO DISTRIBUTOR, DEALER, SALES REPRESENTATIVE NOR ANY OTHER PERSON HAS BEEN AUTHORIZED TO MAKE ANY AFFIRMATION, REPRESENTATION OR WARRANTY REGARDING THE PRODUCT, OTHER THAN THOSE CONTAINED IN THIS LIMITED MANUFACTURER'S WARRANTY. CONDITIONS AT ANY TIME, IT BEING UNDERSTOOD THAT SUCH MODIFICATION WILL NOT ALTER THAN THOSE CONTAINED IN THIS LIMITED MANUFACTURER'S WARRANTY CONDITIONS AF ANY OTHER PERSON ANY GRAVES THE REMOVED TO MAKE ANY AFFIRMATION, REPRESENTATION OR WARRANTY REGARDING THE PRODUCT, OTHER THAN THOSE CONTAINED IN THIS LIMITED MANUFACTURER'S WARRANTY CONDITIONS AT ANY TIME, IT BEING UNDERSTOOD THAT SUCH MODIFICATION WILL NOT ALTER THE LIMITED MANUFACTURER'S WARRANTY CONDITIONS AF ANY TIME, IT BEING UNDERSTOOD THAT SUCH MODIFICATION WILL NOT ALTER THE LIMITED MANUFACTURER'S WARRANTY CONDITIONS APPLICABLE TO THE PRODUCTS SOLD WHILE THESE TERMS AND CONDITIONS ARE IN EFFECT.

+PLUS#

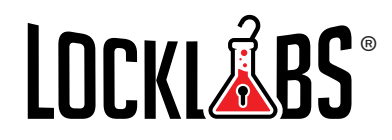

W W W . T R I T O N K E Y M A C H I N E . C O M

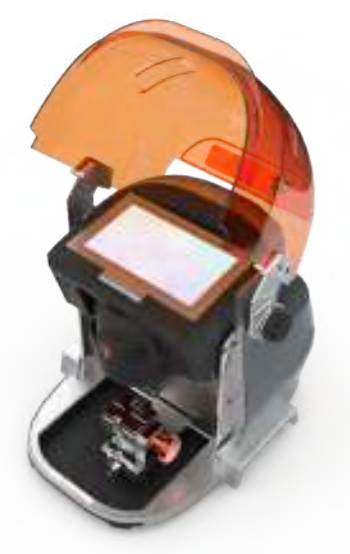

5275 S. Arville Street Ste. 328 Las Vegas, NV 89118

Tel: (855) 562-5522 Email: info@lock-labs.com